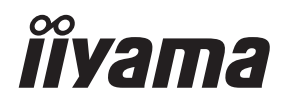

# MODE D'EMPLOI Prolite

# **LCD Monitor**

# ProLite XCB3494WQSU ProLite XCB3497WQSNP ProLite XCB3497WQSNPH

Merci d'avoir choisi le moniteur LCD iiyama. Nous recommandons pour lire ce manuel complet soigneusement avant d'installer et alimenter le moniteur. Conserver ce manuel pour toute référence ultérieure. FRANCAIS

# DECLARATION DE CONFORMITE AU MARQUAGE CE

Ce moniteur LCD est conforme aux spécifi cations des directives CE/UE 2014/30/UE, aux directives EMC, les basses tensions 2014/35/UE, directives ErP 2009/125/CE et directives RoHS 2011/65/UE.

La sensibilité électromagnétique a été choisie à un niveau permettant une utilisation correcte en milieu résidentiel, bureaux et locaux d'industrie légère et d'entreprises de petite taille, à l'intérieur aussi bien qu'à l'extérieur des immeubles. Tout lieu d'utilisation devra se caractériser par sa connexion à un système public d'alimentation électrique basse tension.

iiyama CORPORATION: Wijkermeerstraat 8, 2131 HA Hoofddorp, The Netherlands

Modèle No. : PL3494WQ / PL3497WQP

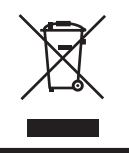

Nous recommandons le recyclage des produits usagés. Veuillez contacter votre revendeur ou le centre de service iiyama. Les informations sur le recyclage sont disponibles sur Internet, à l'adresse suivante : https://iiyama.com Vous pouvez accéder aux pages web des différents pays à partir de là.

Nous nous réservons le droit de modifier les spécifications sans préavis.

- Toutes les marques commerciales utilisées dans ce manuel sont la propriété de leurs détenteurs respectifs.
- Numéro d'enregistrement Eprel XCB3494WQSU-B1 : 2202183, XCB3497WQSNP-B1 : 2203605,

# TABLE DES MATIÈRES

| POUR VOTRE SÉCURITÉ                                | 1  |
|----------------------------------------------------|----|
| CONSIGNES DE SECURITE                              | 1  |
| REMARQUES SUR LES ECRANS A CRISTAUX LIQUIDES (LCD) | 3  |
| SERVICE CLIENTÈLE                                  | 3  |
| ENTRETIEN                                          | 4  |
| AVANT D'UTILISER LE MONITEUR                       | 5  |
| FONCTIONS                                          | 5  |
| VÉRIFICATION DU CONTENU DE L'EMBALLAGE             | 5  |
| UTILISATION DU BRAS OU DU SUPPORT                  | 6  |
| ASSEMBLAGE ET DÉMONTAGE DU SUPPORT                 | 7  |
| COMMANDES ET CONNECTEURS : ProLite XCB3494WQSU     | 10 |
| COMMANDES ET CONNECTEURS : ProLite XCB3497WQSNP    | 11 |
| COMMANDES ET CONNECTEURS : ProLite XCB3497WQSNPH   | 12 |
| CONNEXION DE VOTRE MONITEUR : ProLite XCB3494WQSU  | 14 |
| CONNEXION DE VOTRE MONITEUR :                      |    |
| ProLite XCB3497WQSNP / ProLite XCB3497WQSNPH       | 16 |
| MISE EN ROUTE DE L'ORDINATEUR                      | 18 |
| AJUSTEMENT DE LA HAUTEUR ET L'ANGLE DE VISION      | 18 |
| UTILISATION DU MONITEUR                            | 19 |
| MENU DES PARAMÈTRES DE RÉGLAGE                     | 20 |
| SYSTÈME VEILLE                                     | 32 |
| DEPANNAGE                                          | 33 |
| INFORMATIONS DE RECYCLAGE                          | 34 |
| ANNEXE                                             | 35 |
| CARACTÉRISTIQUES TECHNIQUES :                      |    |
| ProLite XCB3494WQSU-B1                             | 35 |
| CARACTÉRISTIQUES TECHNIQUES :                      |    |
| ProLite XCB3497WQSNP-B1                            | 36 |
| CARACTÉRISTIQUES TECHNIQUES :                      |    |
| ProLite XCB3497WQSNPH-B1                           | 37 |
| DIMENSIONS :                                       |    |
| ProLite XCB3494WQSU / ProLite XCB3497WQSNP         | 38 |
| DIMENSIONS : ProLite XCB3497WQSNPH                 | 38 |
| FRÉQUENCES DE SYNCHRONISATION                      | 39 |

# **POUR VOTRE SÉCURITÉ**

# **CONSIGNES DE SECURITE**

# **AVERTISSEMENT**

#### MISE HORS TENSION DU MONITEUR EN CAS DE FONCTIONNEMENT ANORMAL

En cas de phénomène anormal tel que de la fumée, des bruits étranges ou de la vapeur, débranchez le moniteur et contactez immédiatement votre revendeur ou le service technique iiyama. Tout autre utilisation peut être dangereuse et peut engendrer un incendie ou un choc électrique.

#### **NE JAMAIS OUVRIR LE BOITIER**

Ce moniteur contient des circuits haute-tension. La dépose du boîtier peut vous exposer à des risques d'incendie ou de chocs électriques.

#### **NE PAS INTRODUIRE D'OBJETS DANS LE MONITEUR**

N'insérez pas d'objets solides ou liquides tel que de l'eau à l'intérieur du moniteur. En cas d'accident, débranchez votre moniteur immédiatement et contactez votre revendeur ou le service technique iiyama. L'utilisation du moniteur avec un objet logé à l'intérieur peut engendrer un incendie, un choc électrique ou des dommages.

#### **INSTALLER LE MONITEUR SUR UNE SURFACE PLANE ET STABLE**

Le moniteur peut blesser quelqu'un s'il tombe ou s'il est lancé.

#### **NE PAS UTILISER SON MONITEUR PRES DE L'EAU**

N'utilisez pas le moniteur à proximité d'un point d'eau pour éviter les éclaboussures, ou si de l'eau a été répandue dessus cela peut engendrer un incendie ou un choc électrique.

#### UTILISER LA TENSION SECTEUR SPECIFIEE

Assurez-vous que le moniteur fonctionne à la tension d'alimentation secteur spécifiée. L'utilisation d'une tension incorrecte occasionnera un malfonctionnement et peut engendrer un incendie ou un choc électique.

#### **PROTECTION DES CABLES**

Ne pas tirer ou plier les câbles d'alimentation et de signal. Ne pas poser le moniteur ou tout autre objet volumineux sur ces câbles. Des câbles endommagés peuvent engendrer un incendie ou un choc électrique.

#### **CONDITIONS CLIMATIQUES DEFAVORABLES**

Il est conseillé de ne pas utiliser le moniteur pendant un orage violent en raison des coupures répétées de courant pouvant entraîner des malfonctions. Il est également conseillé de ne pas toucher à la prise électrique dans ces conditions car elles peuvent engendrer des chocs électriques.

## **ATTENTION**

#### INSTALLATION

Pour prévenir les risques d'incendie, de chocs électriques ou de dommages, installez votre moniteur à l'abri de variations brutales de températures et évitez les endroits humides, poussiéreux ou enfumés. Vous devrez également éviter d'exposer votre moniteur directement au soleil ou tout autre source lumineuse.

#### **NE PAS PLACER LE MONITEUR DANS UNE POSITION DANGEREUSE**

Le moniteur peut basculer et causer des blessures s'il n'est pas convenablement installé. Vous devez également vous assurez de ne pas placer d'objets lourds sur le moniteur, et qu'aucun câble ne soient accessibles à des enfants qui pourraient les tirer et se blesser avec.

# **ATTENTION**

#### MAINTENIR UNE BONNE VENTILATION

Le moniteur est équipé de fentes de ventilation. Veuillez à ne pas couvrir les fentes ou placer un objet trop proche afin d'éviter tout risque d'incendie. Pour assurer une circulation d'air suffisante, installer le moniteur à 10 cm environ du mur. En enlevant le pied, les slots de ventilation à l'arrière du moniteur peuvent se bloquer. Ceci peut entraîner une surchauffe et provoquer un feu ou des dommages. Assurez-vous de bien laisser assez de ventilation en enlevant le pied. L'utilisation du moniteur lorsque celui-ci est posé sur sa partie avant, arrière ou retourné ou bien sur un tapis ou un matériau mou peut également entraîner des dommages.

#### DECONNECTEZ LES CABLES LORSQUE VOUS DEPLACEZ LE MONITEUR

Avant de déplacer le moniteur, désactivez le commutateur de mise sous tension, débranchez le moniteur et assurez-vous que le câble vidéo est déconnecté. Si vous ne le déconnectez pas, cela peut engendrer un incendie et un choc électrique.

#### **DEBRANCHEZ LE MONITEUR**

Afin d'éviter les accidents, nous vous recommandons de débrancher votre moniteur s'il n'est pas utilisé pendant une longue période.

#### **TOUJOURS DEBRANCHER LE MONITEUR EN TIRANT SUR LA PRISE**

Pour déconnecter l'adaptateur secteur, le câble secteur ou le câble vidéo, tirez toujours par la prise. Ne jamais tirer par le câble, lui-même, car cela peut entrainer un incendie ou un choc électrique.

#### **NE TOUCHEZ PAS LA PRISE AVEC DES MAINS HUMIDES**

Si vous tirez ou insérez la prise avec des mains humides, vous risquez un choc électrique.

#### LORS DE L'INSTALLATION DU MONITEUR SUR VOTRE ORDINATEUR

Assurez-vous que l'ordinateur soit suffisamment robuste pour supporter le poids car cela pourrait engendrer des dommages à votre ordinateur.

#### FAITES ATTENTION À VOS MAINS ET VOS DOIGS !

- Attention la prudence est recommandée quand vous ajustez la hauteur ou l'angle de vision à ne pas vous coincer les doigts.
- Attention: manipulez avec précaution lorsque vous ajustez la hauteur de base pour ne pas vous coincer les doigts. (Concerne le model avec la régulation de la hauteur.)

#### **REMARQUE POUR UN USAGE 24/7**

Ce produit n'est pas spécifiquement conçu pour une utilisation 24/7 dans n'importe quel environnement.

# **REMARQUE SPÉCIFIQUE À L'UTILISATION D'UN ORDINATEUR DE BUREAU**

Ce produit est conçu pour une utilisation sur bureau et non pour les applications d'affichage dynamique (panneau électronique) telles que la suspension au plafond ou le montage mural.

# **N'INCLINEZ PAS L'ÉCRAN TROP VERS LE BAS**

Pour éviter d'endommager l'écran, comme le décollement de la dalle LCD du cadre, assurez-vous que le moniteur ne soit pas incliné vers le bas au-delà de sa plage d'ajustement.

#### N'UTILISEZ PAS D'ALCOOL OU DE DÉSINFECTANTS SUR LE MONITEUR

Ne vaporisez pas d'alcool ou de désinfectants directement sur le moniteur et ne les utilisez pas à proximité de celui-ci. De même, n'essuyez pas le moniteur avec un chiffon ou une lingette contenant de l'alcool ou des désinfectants. Ils peuvent entraîner une décoloration, une détérioration ou des fissures du boîtier, endommager le traitement de surface de l'écran LCD et détériorer les composants.

# **AUTRES**

#### **RECOMMANDATIONS D'USAGE**

Pour prévenir toute fatigue visuelle, n'utilisez pas le moniteur à contre-jour ou dans une pièce sombre. Pour un confort et une vision optimum, positionnez l'écran juste au dessous du niveau des yeux et à une distance de 40 à 60 cm (16 à 24 pouces). En cas d'utilisation prolongée du moniteur, il est recommandé de respecter une pause de 10 minutes par heure car la lecture continue de l'écran peut entraîner une fatigue de l'oeil.

2 FOR YOUR SAFETY

# REMARQUES SUR LES ECRANS A CRISTAUX LIQUIDES (LCD)

Les symptômes suivants sont normaux avec les moniteurs LCD et n'indiquent pas un problème.

- NOTEZ Lorsque vous allumez l'écran LCD pour la première fois, l'image peut ne pas s'adapter à la zone de l'écran en raison du type d'ordinateur utilisé. Dans ce cas, réglez la position de l'image sur la position correcte.
  - Il se peut que la luminosité de l'écran soit légèrement inégale en fonction du modèle de bureau que vous utilisez.
  - En raison de la nature de l'écran LCD, une image rémanente de l'écran précédent peut rester sur après avoir changé d'image, lorsque la même image est affichée pendant des heures. Dans ce cas, l'écran peut être récupéré lentement en changeant d'image ou en coupant l'interrupteur d'alimentation pendant quelques heures.

# SERVICE CLIENTÈLE

**NOTEZ** Si vous devez renvoyer votre appareil pour réparation et que l'emballage d'origine a été jeté, veuillez contacter votre revendeur ou le centre de service iiyama pour obtenir des conseils ou un emballage de remplacement.

# ENTRETIEN

#### AVERTIS-SEMENT

Si vous renversez n'importe quel objet solide ou liquide tel que de l'eau à l'intérieur du moniteur, débranchez immédiatement le câble d'alimentation et contactez votre revendeur ou le service technique iiyama.

- Pour des raisons de sécurité, éteindre et débrancher le moniteur avant de le nettoyer.
- ATTENTION
  - Ne vaporisez pas d'alcool ou de désinfectants directement sur le moniteur et ne les utilisez pas à proximité de celui-ci. De même, n'essuyez pas le moniteur avec un chiffon ou une lingette contenant de l'alcool ou des désinfectants. Ils peuvent entraîner une décoloration, une détérioration ou des fissures du boîtier, endommager le traitement de surface de l'écran LCD et détériorer les composants.
  - Pour éviter d'endommager le moniteur (écran LCD, boîtier, bornes de connexion) ou les accessoires, n'utilisez jamais les solvants puissants ou les lingettes de nettoyage suivants. Ils peuvent entraîner une décoloration, une détérioration ou des fissures du boîtier, endommager le traitement de surface de l'écran LCD et détériorer les composants.

| Benzine                           | Eau hypochloreuse                 |
|-----------------------------------|-----------------------------------|
| Diluant                           | Solvants acides ou alcalins       |
| Alcool                            | Cire                              |
| Eau de Javel                      | Abrasifs                          |
| Peroxyde                          | Nettoyant pour matériel de bureau |
| Acétone                           | Nettoyant pour vitres             |
| Chlorure de méthylène             | Papier de soie                    |
| Toluène                           | Mouchoir humide                   |
| Ammoniaque                        | Chiffon chimique                  |
| Solution d'hypochlorite de sodium | Papier de nettoyage               |
| (Eau de Javel)                    | etc.                              |

- Ne pas gratter ou frotter l'écran à l'aide d'un objet dur afin de ne pas endommager le panneau LCD.
- Ne laissez pas l'écran LCD mouillé. Si des gouttelettes d'eau ou d'autres liquides se déposent sur l'écran, essuyez-le immédiatement avec un chiffon doux et sec. Si l'eau reste sur l'écran LCD, il risque de se décolorer ou de se tacher. De plus, si de l'humidité pénètre à l'intérieur du moniteur, cela peut l'endommager.
- Le contact du boîtier avec un produit en caoutchouc ou en plastique pendant longtemps peut dégrader ou écailler sa peinture.

# Entretien régulier Essuyez délicatement le boîtier avec un chiffon doux, sec et propre. Si votre moniteur est particulièrement sale, imbibez le chiffon d'un détergent doux dilué dans de l'eau, essorez-le bien, puis éliminez la saleté. Essuyez ensuite immédiatement avec un chiffon doux et sec.

Désinfection à l'alcool La désinfection à l'alcool peut provoquer une décoloration, une détérioration ou des fissures du boîtier, endommager le traitement de surface de l'écran LCD et détériorer les composants. Nous vous recommandons plutôt de vous désinfecter les mains à distance de l'écran, avant et après son utilisation.

Si vous devez absolument désinfecter le moniteur avec de l'alcool, veuillez d'abord prendre connaissance des avertissements et des attentions mentionnés ci-dessus. Évitez également les désinfections fréquentes à l'alcool.

NOTEZ

# AVANT D'UTILISER LE MONITEUR

# FONCTIONS

- Prend en charge des résolutions allant jusqu'à 3440 × 1440
- Contraste élevé 3000:1 (typique), fonction de contraste avancée disponible, luminosité 350cd/m<sup>2</sup> (typique) / Temps de réponse rapide 14ms (OverDrive 3ms gris à gris)
- Temps de réponse des images animées 0,8ms (0,4 typique)
- L'image sans scintillements
- Réducteur de lumière bleue
- Lissage numérique des caractères
- USB Type-C (Alt Mode) / RJ45 Connectors : ProLite XCB3497WQSNP, ProLite XCB3497WQSNPH
- L'alimentation USB supporte jusqu'à 95W : ProLite XCB3497WQSNP, ProLite XCB3497WQSNPH
- 2 × 5W Haut-parleurs stéréo
- Conception ergonomique : Certifié TCO
- Fonction de mise en veille
- Conformité à la norme de montage VESA (100mm×100mm)
- Trou de serrure pour verrou de sécurité

# VÉRIFICATION DU CONTENU DE L'EMBALLAGE

Les accessoires suivants sont livrés avec le LCD. Vérifiez que tous sont inclus avec le moniteur. Si l'un ou l'autre manque ou est détérioré, veuillez contacter votre revendeur iiyama local ou adressezvous au bureau iiyama régional.

- Câble d'alimentation\*<sup>1</sup>
- Câble HDMI
- Câble DisplayPort
- USB Cable (Type-C-C)\*<sup>2</sup>
- USB Cable (Type-A-B)
- Plaque VESA

- Pied
- Socle avec vis
- Tournevis
- Guide de sécurité
- Guide de démarrage rapide

- ATTENTION
- \*<sup>1</sup> Toutes les garanties sont nulles et non avenues en cas de problèmes ou de dommages causés par un câble d'alimentation non fourni par iiyama.

Un câble d'alimentation homologué supérieur ou égal à H05VVF, 3G, 0,75mm<sup>2</sup> doit être utilisé.

\*<sup>2</sup> Accessoire pour ProLite XCB3497WQSNP, ProLite XCB3497WQSNPH

# ATTENTION

- Ce produit est conçu pour une utilisation de bureau et non pour des applications de signalisation numérique (panneau d'affichage électronique) telles que l'accrochage au plafond ou le montage mural.
- Avant l'installation, assurez-vous que le bras d'affichage ou le support de bureau est suffisamment solide pour supporter le poids nécessaire du moniteur et de la fixation.
- L'angle du moniteur doit être compris entre 23° vers le haut et 5° vers le bas.
   Ce produit ne peut pas être utilisé vers le haut ou vers le bas en dehors de cette plage.
- Si le moniteur est utilisé (installé) à un angle de plus de 5° vers le bas, l'écran LCD risque de se détacher du cadre et de tomber, ce qui l'endommagera. En outre, de tels cas ne seront pas couverts par l'assistance ou la garantie.
- Vérifi ez régulièrement le serrage des vis. Si les vis ne sont pas assez serrées, le moniteur peut se détacher et causer des blessures ou des dommages.

# [BRAS DE PRÉSENTATION OU SUPPORT DE BRAS DE BUREAU]

# ATTENTION

Lorsque vous utilisez le bras d'affichage ou le bras de bureau, en tenant compte de l'épaisseur du support de montage, serrez les vis M4 (4 pièces) dont la longueur "L" est de 8,5 mm pour fixer le moniteur. L'utilisation d'une vis plus longue que cela peut provoquer un choc électrique ou des dommages car elle peut entrer en contact avec les pièces électriques à l'intérieur du moniteur.

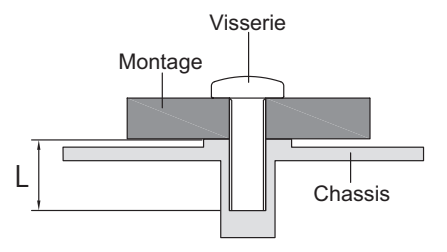

# [MODE PAYSAGE]

Ce moniteur ne peut être utilisé qu'en mode paysage. Ne faites pas pivoter ou n'utilisez pas le moniteur dans une autre orientation que le paysage.

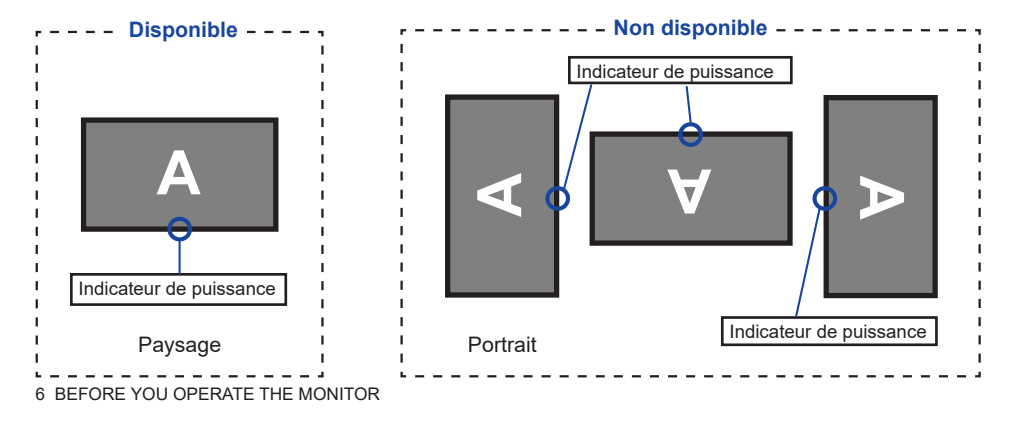

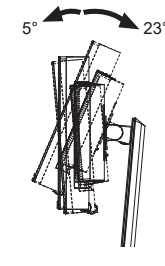

FRANÇAIS

# ASSEMBLAGE ET DÉMONTAGE DU SUPPORT

- ATTENTION Placez le moniteur sur une surface stable. Le moniteur peut provoquer des blessures ou des dommages s'il tombe.
  - Ne pas soumettre le moniteur à un choc violent. Cela pourrait l'endommager.
  - Débranchez le moniteur avant de le retirer ou de l'installer afin d'éviter tout choc électrique ou tout dommage.
  - Vérifi ez régulièrement le serrage des vis. Si les vis ne sont pas assez serrées, le moniteur peut se détacher et causer des blessures ou des dommages.

#### <Installation>

- ① Comme indiqué ci-dessous, placez tout le contenu de la boîte en carton sur une surface plane, la face avant du moniteur vers le bas.
- 2 Retirer le coussin arrière, la plaque VESA, le col de cygne et la base de cygne.

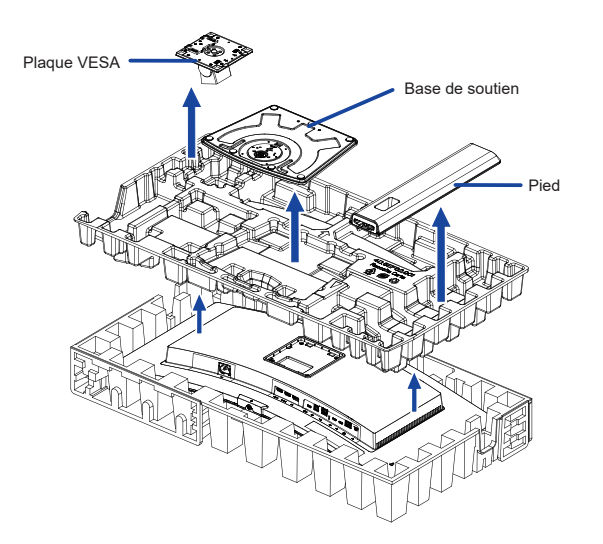

③ Fixez le collier de fixation à la plaque VESA, puis serrez la "vis à oreilles" à l'aide du tournevis fourni pour les fixer.

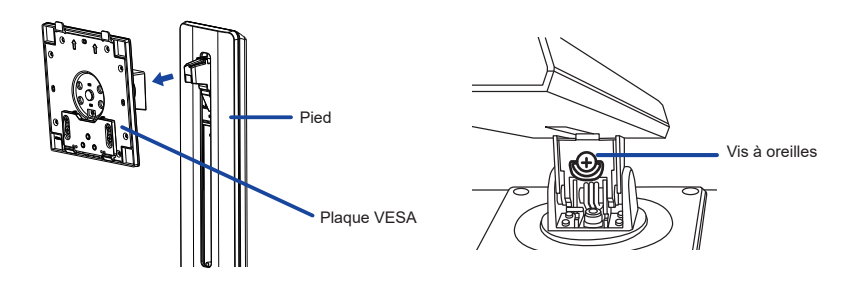

④ Installez le col du support sur la base du support et serrez la "vis à oreilles" pour les fixer.

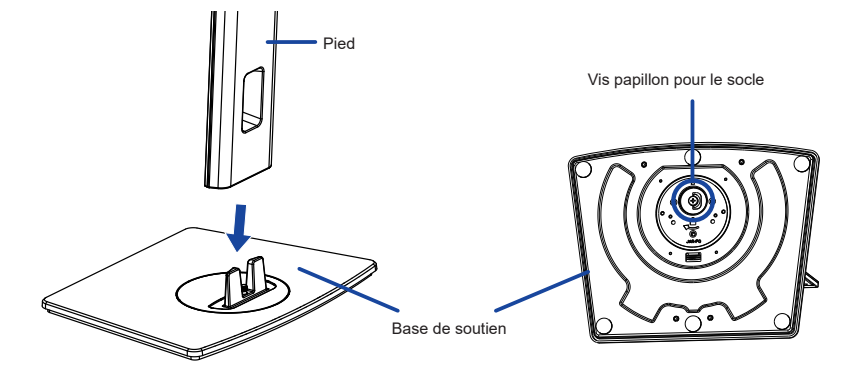

⑤ Tenez le moniteur et installez le support assemblé sur le moniteur jusqu'à ce qu'il s'enclenche.

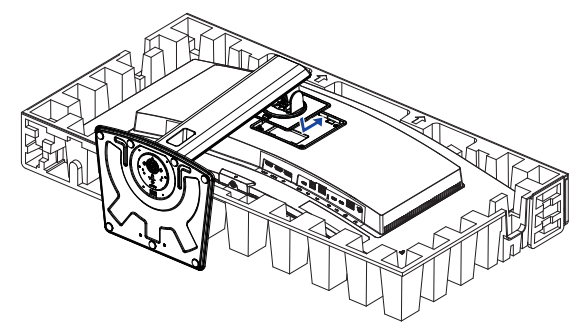

⑥ Mettez le moniteur debout, puis retirez le coussin avant.

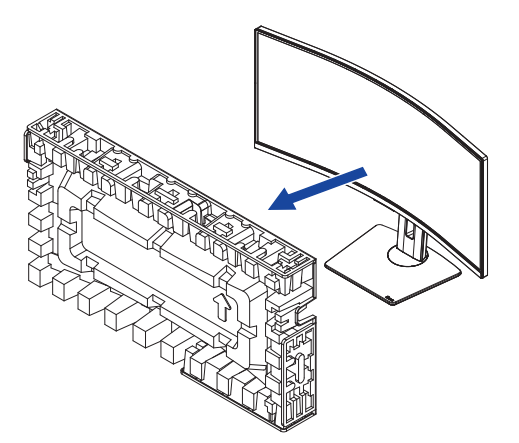

#### <Remplacement>

- ① Placez le coussin avant sur une surface plane et placez le moniteur face vers le bas sur ce coussin.
- 2 Appuyez sur le bouton de déverrouillage pour retirer le support.

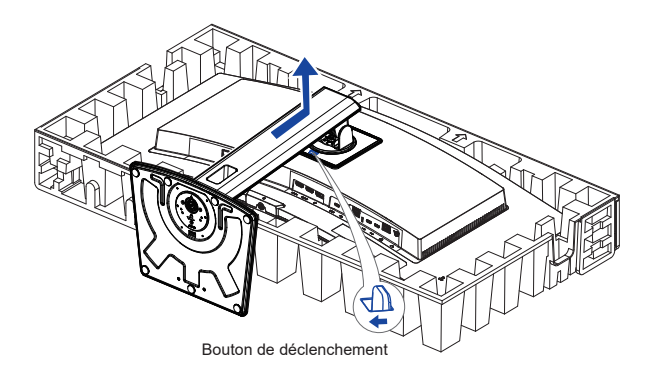

- ③ Desserrez la "vis à oreilles" à l'aide du tournevis fourni pour retirer le col de cygne de la plaque VESA.
- ④ Desserrez la "vis à oreilles" pour retirer l'embase du col de cygne.

# COMMANDES ET CONNECTEURS : ProLite XCB3494WQSU

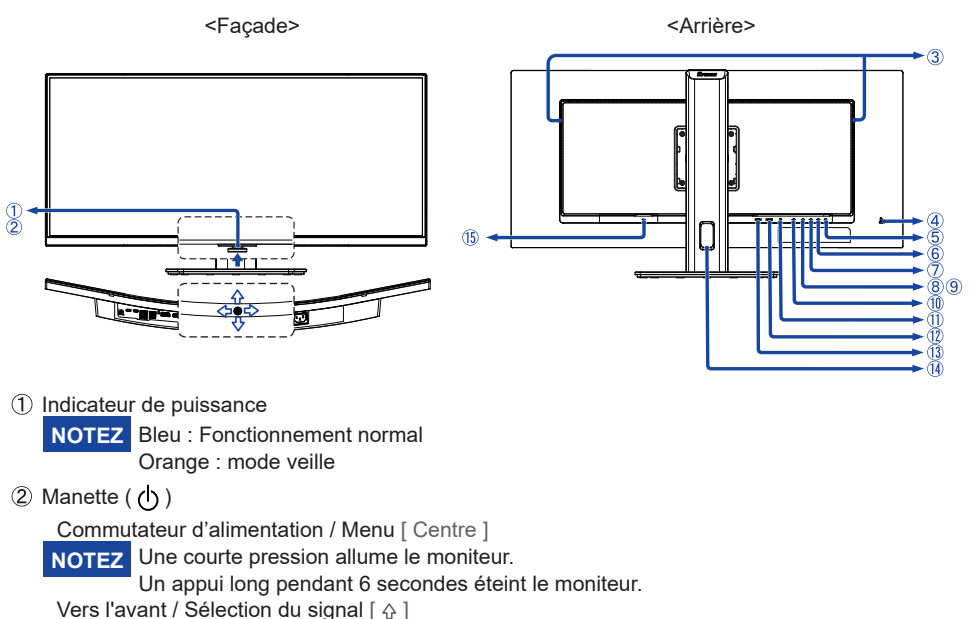

Vers l'arrière [⊕]

```
Gauche / i-Style Color / ECO / Blue Light Reducer [⇔] *<sup>1,2</sup>
Droite / Volume [⇔] *<sup>1,2</sup>
```

- ③ Intervenants
- ④ Trou de serrure pour verrou de sécurité

**NOTEZ** Vous pouvez fixer un verrou de sécurité et un câble pour empêcher que le moniteur ne soit retiré sans votre permission.

(5) Connecteur du casque d'écoute (

NOTEZ Le bon fonctionnement des appareils externes connectés autres que les casques d'écoute n'est pas garanti sur.

- ⑥ Connecteur USB Type-C en aval ( ↔ ) (USB3.2 Gen 1 : 5Gbps, 5V, 1,5A)
- ⑦ Connecteur USB Type-C en aval ( 🖘 ) (USB3.2 Gen 1 : 5Gbps, 5V, 1,5A)
- ⑧ Connecteur USB Type-A en aval ( ↔ ) (USB3.2 Gen 1 : 5Gbps, 5V, 900mA)
- ⑨ Connecteur USB Type-A en aval ( 🚓 ) (USB3.2 Gen 1 : 5Gbps, 5V, 900mA)
- (1) Connecteur amont USB Type-B ( ↔ ) (USB3.2 Gen 1 : 5Gbps)
- 1 Connecteur DisplayPort (DP )
- 12 Connecteur HDMI (HDMI 2)
- (13) Connecteur HDMI (HDMI 1)
- Trou de câble
- 5 Connecteur AC (  $\sim$  : courant alternatif )
- \*1 Vous pouvez sauter les éléments du menu et afficher directement un écran de réglage des options ou une échelle de réglage.
- \*<sup>2</sup> Direction lorsque l'on regarde l'écran de face

# COMMANDES ET CONNECTEURS : ProLite XCB3497WQSNP

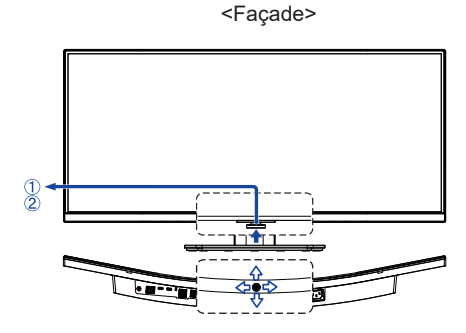

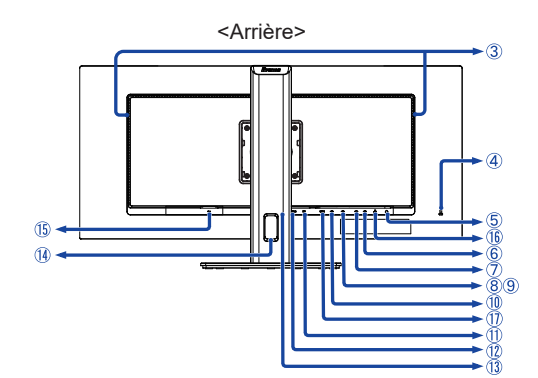

- Indicateur de puissance
   NOTEZ
   Bleu : Fonctionnement normal
   Orange : mode veille
- 2 Manette (())

Commutateur d'alimentation / Menu [ Centre ]

**NOTEZ** Une courte pression allume le moniteur.

Un appui long pendant 6 secondes éteint le moniteur.

Vers l'avant / Sélection du signal [ ☆ ] Vers l'arrière [ ☆ ] Gauche / i-Style Color / ECO / Blue Light Reducer [ ↓ ] \*<sup>1.2</sup>

Droite / Volume [  $\Rightarrow$  ] \*<sup>1,2</sup>

- ③ Intervenants
- ④ Trou de serrure pour verrou de sécurité

**NOTEZ** Vous pouvez fixer un verrou de sécurité et un câble pour empêcher que le moniteur ne soit retiré sans votre permission.

(5) Connecteur du casque d'écoute (

NOTEZ Le bon fonctionnement des appareils externes connectés autres que les casques d'écoute n'est pas garanti sur

- ⑥ Connecteur USB Type-C en aval (↔) (USB3.2 Gen 1 : 5Gbps, 5V, 1,5A)
- ⑦ Connecteur USB Type-C en aval ( 🖘 ) (USB3.2 Gen 1 : 5Gbps, 5V, 1,5A)
- ⑧ Connecteur USB Type-A en aval ( ↔ ) (USB3.2 Gen 1 : 5Gbps, 5V, 900mA)
- ⑨ Connecteur USB Type-A en aval ( ↔ ) (USB3.2 Gen 1 : 5Gbps, 5V, 900mA)
- (1) Connecteur amont USB Type-B ( ↔) (USB3.2 Gen 1 : 5Gbps)
- ① Connecteur DisplayPort (DP)
- 1 Connecteur HDMI (HDMI 2)
- (13) Connecteur HDMI (HDMI 1)
- (1) Trou de câble
- 5 Connecteur AC (  $\sim$  : courant alternatif )
- 16 Connecteur LAN(RJ45) ( 📇 )
- ⑦ Connecteur amont USB Type-C (USB C) (USB3.2 Gen 1 : 5Gbps, 5V/3A, 9V/3A, 10V/3A, 12V/3A, 15V/3A, 20V/4.75A)
- \*1 Vous pouvez sauter les éléments du menu et afficher directement un écran de réglage des options ou une échelle de réglage.
- \*2 Direction lorsque l'on regarde l'écran de face

# COMMANDES ET CONNECTEURS : ProLite XCB3497WQSNPH

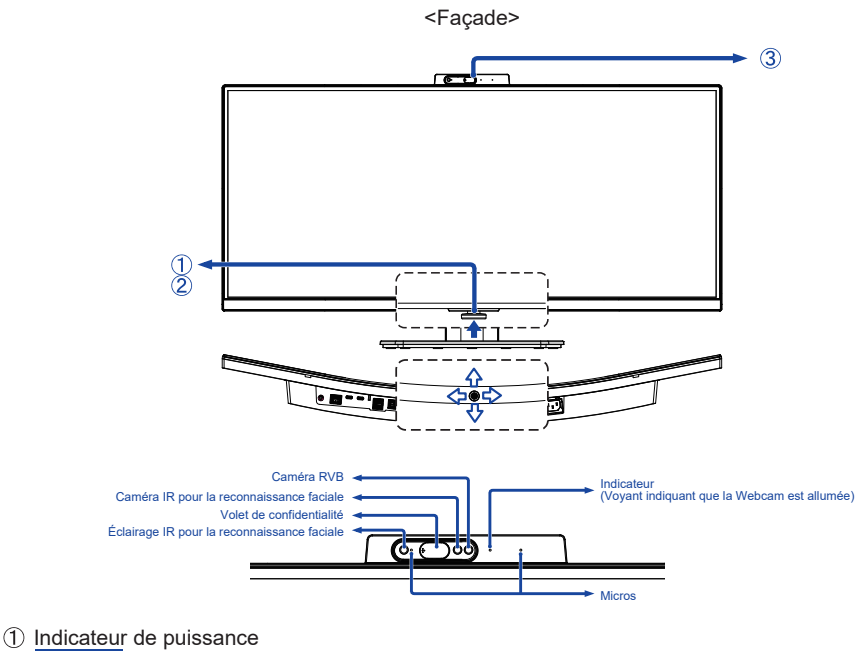

- NOTEZ Bleu : Fonctionnement normal
  - Orange : mode veille
- ② Manette ( ())

Commutateur d'alimentation / Menu [ Centre ]

NOTEZ Une courte pression allume le moniteur.

Un appui long pendant 6 secondes éteint le moniteur.

Vers l'avant / Sélection du signal [ 4 ]

Vers l'arrière [ 🖧 ]

Gauche / i-Style Color / ECO / Blue Light Reducer [ $\Leftrightarrow$ ] \*<sup>1,2</sup> Droite / Volume [ $\Leftrightarrow$ ] \*<sup>1,2</sup>

③ Webcam

NOTEZ La Webcam ne fonctionnera pas si le moniteur et l'ordinateur ne sont pas connectés avec un câble USB.

Lorsque vous utilisez une application de communication, procédez comme suit.

Caméra: USB2.0 5M 2880x1800P WebCam • Microphone: Realtek USB2.0 Audio

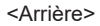

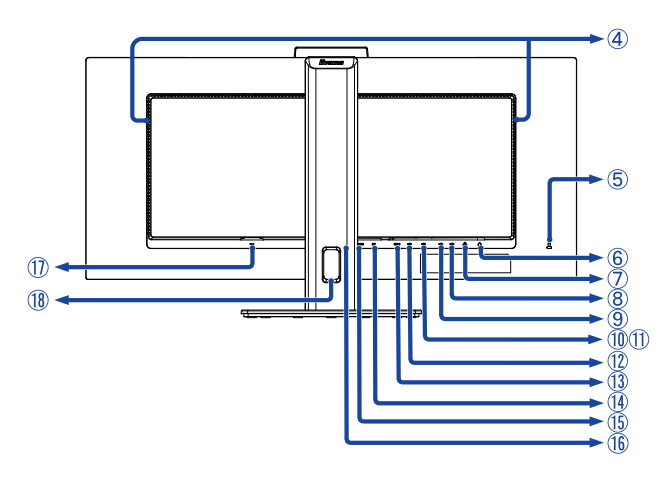

FRANÇAIS

- ④ Intervenants
- 5 Trou de serrure pour verrou de sécurité

**NOTEZ** Vous pouvez fixer un verrou de sécurité et un câble pour empêcher que le moniteur ne soit retiré sans votre permission.

⑥ Connecteur du casque d'écoute ( )

NOTEZ Le bon fonctionnement des appareils externes connectés autres que les casques d'écoute n'est pas garanti sur

- 🗇 Connecteur LAN(RJ45) ( 📮 )
- ⑧ Connecteur USB Type-C en aval ( ↔ ) (USB3.2 Gen 1 : 5Gbps, 5V, 1,5A)
- ⑨ Connecteur USB Type-C en aval ( ↔) (USB3.2 Gen 1 : 5Gbps, 5V, 1,5A)
- 1) Connecteur USB Type-A en aval ( 🖘 ) (USB3.2 Gen 1 : 5Gbps, 5V, 900mA)
- ① Connecteur USB Type-A en aval ( 🚓 ) (USB3.2 Gen 1 : 5Gbps, 5V, 900mA)
- ① Connecteur amont USB Type-B ( ) (USB3.2 Gen 1 : 5Gbps)
- (B) Connecteur amont USB Type-C (USB C) (USB3.2 Gen 1 : 5Gbps, 5V/3A, 9V/3A, 10V/3A, 12V/3A, 15V/3A, 20V/4.75A)
- (1) Connecteur DisplayPort (DP)
- (15) Connecteur HDMI (HDMI 2)
- (16) Connecteur HDMI (HDMI 1)
- 1 Connecteur AC (  $\sim$  : courant alternatif )
- 18 Trou de câble
- \*1 Vous pouvez sauter les éléments du menu et afficher directement un écran de réglage des options ou une échelle de réglage.
- \*2 Direction lorsque l'on regarde l'écran de face

# **CONNEXION DE VOTRE MONITEUR : ProLite XCB3494WQSU**

- ① Assurez-vous que l'ordinateur et le moniteur sont éteints.
- 2 Connectez l'ordinateur au moniteur à l'aide du câble de signal.
- ③ Connectez l'ordinateur au moniteur à l'aide du câble USB (type A-B).
- ④ Connectez l'ordinateur au moniteur à l'aide du câble USB (Type-C-C) lorsque vous visualisez des images sur votre moniteur via le connecteur USB Type-C ou lorsque vous utilisez la fonction hub USB du moniteur.\*
- ⑤ Branchez d'abord le câble d'alimentation au moniteur, puis à la source d'alimentation.
- 6 Allumez votre moniteur et votre ordinateur.
- \* Lorsque vous chargez un appareil connecté via le connecteur USB de type C, vérifiez si l'appareil est équipé de d'un connecteur USB de type C qui prend en charge la fonction de charge via USB PD (=Power Delivery).
  - Si un câble USB Type-C acheté séparément est utilisé, assurez-vous que le câble est certifié par l'USB-IF
    - et est doté de fonctions complètes de fourniture d'énergie et de transfert de données vidéo/audio.
  - Si le moniteur est en mode veille, il n'affichera pas d'image automatiquement dans les situations suivantes :
    - 1. Premier démarrage du PC 2. Lorsque le PC sort du mode veille

Pour afficher une image, appuyez sur la manette / lebouton marche/Eteint . Ce comportement est normal. Pour éviter ce comportement, accédez au menu OSD et réglez "Chargement USB" sur "ON".

- Le câble USB (Type-A-C) n'est pas fourni avec le moniteur. Si vous utilisez un câble USB (Type-A-C), veuillez noter que vous ne pouvez transférer que des données.
- La compatibilité avec tous les appareils connectés n'est pas garantie en raison des différents environnements d'utilisation.

# NOTEZ

- Assurez-vous que l'installation du bâtiment dispose d'un disjoncteur de 120/240V, 20A (maximum).
- Les câbles de signal utilisés pour connecter l'ordinateur et le moniteur peuvent varier selon le type d'ordinateur utilisé. Une connexion incorrecte peut endommager gravement le moniteur et l'ordinateur. Le câble fourni avec le moniteur est destiné à un connecteur standard. Si un câble spécial est nécessaire, veuillez contacter votre revendeur local ou le bureau régional de iiyama.
- L'équipement enfichable de classe I de type A doit être relié à la terre de protection.
- La prise de courant doit être installée à proximité de l'équipement et être facilement accessible.
- Une pression sonore excessive exercée par les écouteurs peut provoquer des lésions auditives ou une perte d'audition.

# [Exemple de connexion]

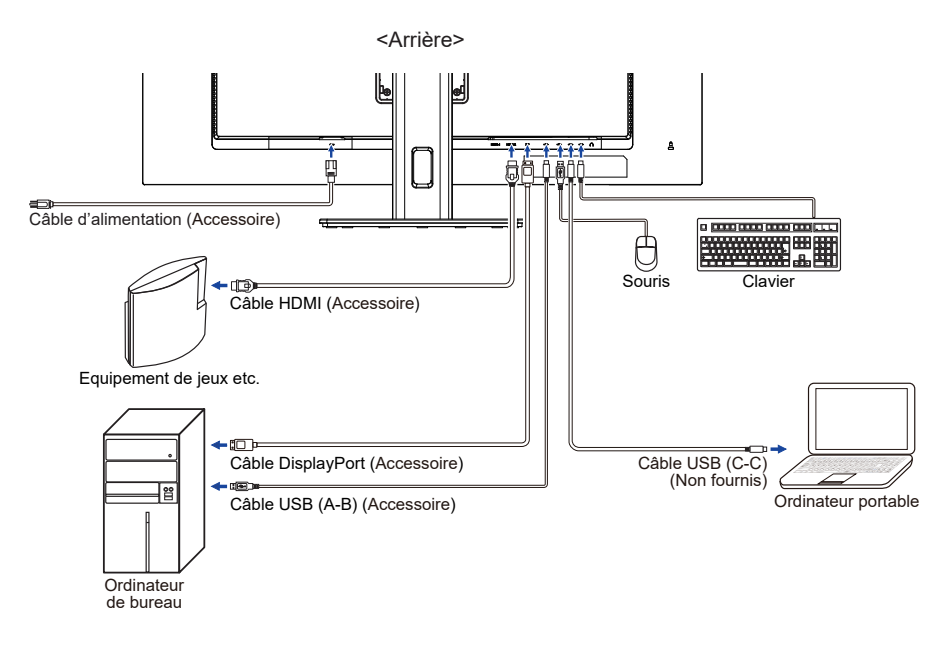

# [Rassemblez les câble]

Passez les câbles dans le trou prévu à cet effet pour les mettre en faisceau.

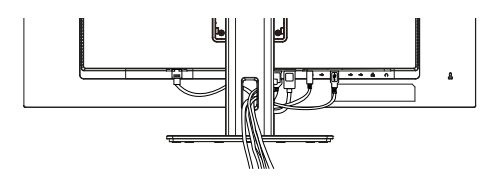

# CONNEXION DE VOTRE MONITEUR : ProLite XCB3497WQSNP / ProLite XCB3497WQSNPH

- ① Assurez-vous que l'ordinateur et le moniteur sont éteints.
- 2 Connectez l'ordinateur au moniteur à l'aide du câble de signal.
- ③ Connectez l'ordinateur au moniteur à l'aide du câble USB (type A-B).
- ④ Connectez l'ordinateur au moniteur à l'aide du câble USB (Type-C-C) lorsque vous visualisez des images sur votre moniteur via le connecteur USB Type-C ou lorsque vous utilisez la fonction hub USB du moniteur.\*
- (5) Branchez d'abord le câble d'alimentation au moniteur, puis à la source d'alimentation.
- 6 Allumez votre moniteur et votre ordinateur.
- \* Lorsque vous chargez un appareil connecté via le connecteur USB de type C, vérifiez si l'appareil est équipé de d'un connecteur USB de type C qui prend en charge la fonction de charge via USB PD (=Power Delivery).
- La puissance fournie par le port USB est de 95 W maximum. Si l'appareil connecté nécessite plus de 95 W pour fonctionner ou pour démarrer (lorsque la batterie est déchargée), utilisez l'adaptateur d'alimentation d'origine fourni avec l'appareil.
- Si un câble USB Type-C acheté séparément est utilisé, assurez-vous que le câble est certifié par l'USB-IF

et est doté de fonctions complètes de fourniture d'énergie et de transfert de données vidéo/audio.

• Si le moniteur est en mode veille, il n'affichera pas d'image automatiquement dans les situations suivantes :

1. Premier démarrage du PC 2. Lorsque le PC sort du mode veille Pour afficher une image, appuyez sur la manette / lebouton marche/Eteint . Ce comportement est normal. Pour éviter ce comportement, accédez au menu OSD et réglez "Chargement USB" sur "ON".

- Le câble USB (Type-A-C) n'est pas fourni avec le moniteur. Si vous utilisez un câble USB (Type-A-C), veuillez NOTEZr que vous ne pouvez transférer que des données.
- La compatibilité avec tous les appareils connectés n'est pas garantie en raison des différents environnements d'utilisation.

# NOTEZ Assurez-vous que l'installation du bâtiment dispose d'un disjoncteur de 120/240V, 20A (maximum).

- Les câbles de signal utilisés pour connecter l'ordinateur et le moniteur peuvent varier selon le type d'ordinateur utilisé. Une connexion incorrecte peut endommager gravement le moniteur et l'ordinateur. Le câble fourni avec le moniteur est destiné à un connecteur standard. Si un câble spécial est nécessaire, veuillez contacter votre revendeur local ou le bureau régional de iiyama.
- L'équipement enfichable de classe I de type A doit être relié à la terre de protection.
- La prise de courant doit être installée à proximité de l'équipement et être facilement accessible.
- Une pression sonore excessive exercée par les écouteurs peut provoquer des lésions auditives ou une perte d'audition.

# [Exemple de connexion]

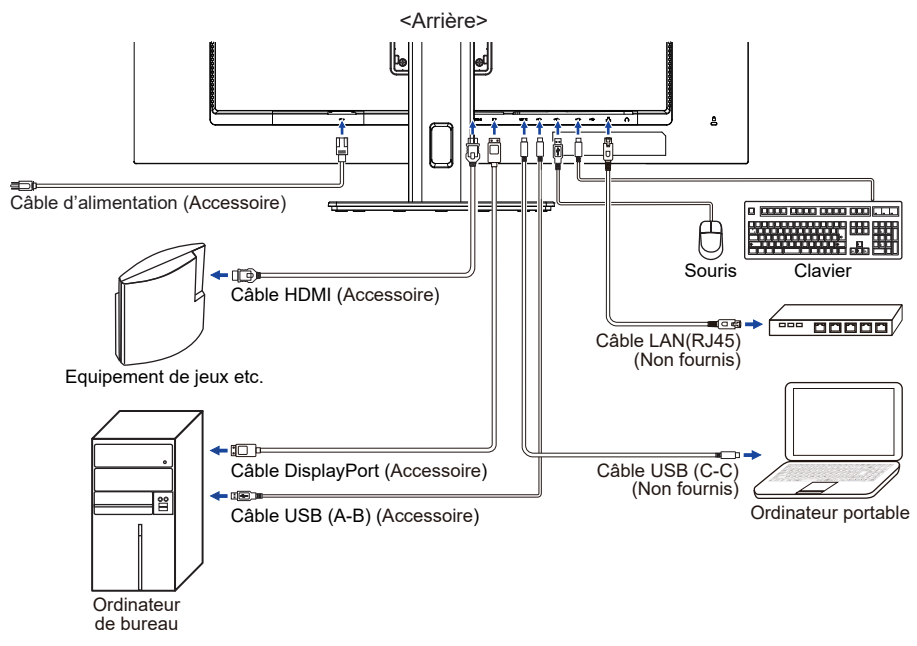

# [Rassemblez les câble]

Passez les câbles dans le trou prévu à cet effet pour les mettre en faisceau.

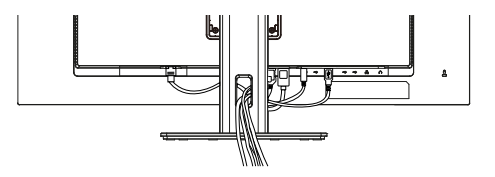

# MISE EN ROUTE DE L'ORDINATEUR

#### Fréquences du signal

Passez à la synchronisation du signal souhaitée, indiquée à la page 39 : FRÉQUENCES DE SYNCHRONISATION.

# AJUSTEMENT DE LA HAUTEUR ET L'ANGLE DE VISION

- Pour une visualisation optimale, il est recommandé de se placer directement en face de l'écran, puis de régler la hauteur et l'angle de l'écran en fonction de ses préférences.
- Tenez le panneau de manière à ce que le moniteur ne bascule pas lorsque vous changez la hauteur ou l'angle du moniteur.
- Vous pouvez régler la hauteur du moniteur jusqu'à 150 mm, l'angle jusqu'à 45° à droite et à gauche, 23° vers le haut et 5° vers le bas.

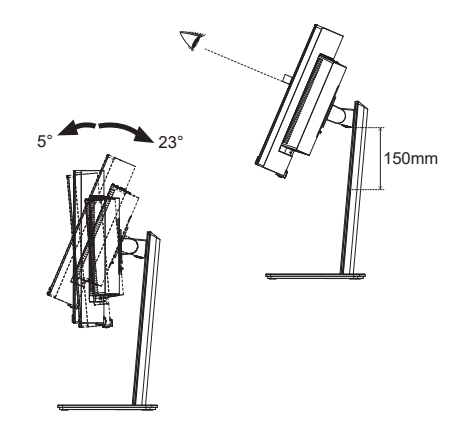

- NOTEZ Ne touchez pas l'écran LCD lorsque vous modifiez la hauteur ou l'angle. Vous risqueriez d'endommager ou de casser l'écran LCD.
  - Il faut faire très attention à ne pas coincer les doigts ou les mains dans la partie mobile du support lorsque l'on change la hauteur ou l'angle.
  - Des blessures peuvent survenir si l'on ne prend pas soin de éviter tout contact des doigts avec la base des écrans lors du réglage de la hauteur.

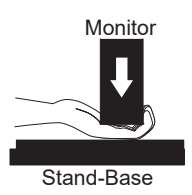

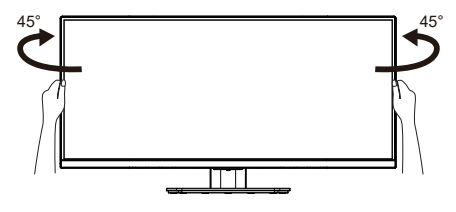

# FRANÇAIS

# UTILISATION DU MONITEUR

Pour créer la meilleure image possible, votre moniteur LCD iiyama a été préréglé en usine avec le CALENDRIER CONFORME indiqué à la page 39. Vous pouvez également régler l'image en suivant les instructions ci-dessous.

① Appuyez sur la manette [Centre] du moniteur pour lancer la fonction d'affichage à l'écran. Il existe d'autres éléments de menu qui peuvent être sélectionnés à l'aide de la manette [\$\\$\\$\\$].

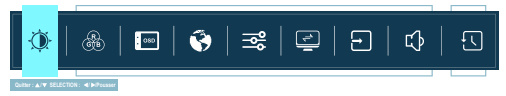

- ② Sélectionnez l'élément de menu qui contient l'icône de réglage correspondant au réglage que vous souhaitez effectuer. Appuyez sur la manette [Centre]. Appuyez ensuite sur la manette [☆/☆] pour mettre en surbrillance l'icône de réglage souhaitée.
- ③ Appuyez à nouveau sur la manette [Centre]. Appuyez sur la manette [\$] pour effectuer l'ajustement ou le réglage approprié.
- ④ Appuyez sur la manette [Centre] puis sur la manette [⇔] pour quitter le menu, et les réglages que vous venez de faire seront automatiquement sauvegardés.

Par exemple, pour corriger la position verticale de l'OSD, sélectionnez l'élément de menu du menu de configuration et appuyez sur la manette [Centre]. Sélectionnez ensuite la position verticale de l'OSD en appuyant sur la manette [ $\Delta/\vartheta$ ].

Une échelle de réglage devient active lorsque vous appuyez sur la manette [Centre]. Appuyez ensuite sur la manette [ $\Rightarrow$ / $\Rightarrow$ ] pour modifier les réglages de la position verticale de l'OSD. La position verticale de l'OSD de l'ensemble de l'affichage devrait changer en conséquence pendant que vous effectuez cette opération.

| îivama                  | ProLite XC                | 3440 X 1440 60Hz<br>HDMI 1 |
|-------------------------|---------------------------|----------------------------|
| 🚯 Réglage de l'image    | Position H.               | 50                         |
| 🛞 Réglage de la couleur | Position V.               | 50                         |
| 80 OSD                  | Délai affichage OSD       | 50                         |
| 😚 Langue                | Arrière plan OSD          | Allumé Eteint              |
| inters ≣                | Contrôle DDCICI           | Allumé Eteint              |
| C KM                    | Afficher les informations | 3440 X 1440 60Hz HDMI 1    |
| Silect. entrés          |                           |                            |
| •                       |                           |                            |

Appuyez sur la manette [Centre] et enfin la manette [ $\bigcirc$ ] pour fermer la fonction d'affichage à l'écran. Toutes les modifications sont enregistrées dans la mémoire.

# NOTEZ

- Lorsque les opérations sur les boutons sont interrompues pendant le réglage, l'affichage à l'écran disparaît lorsque le délai défini pour l'affichage à l'écran s'est écoulé. En outre, la manette [<>] peut être utilisée pour revenir au menu précédent et éteindre l'affichage à l'écran.
- Toute modification est automatiquement enregistrée dans la mémoire lorsque l'affichage à l'écran disparaît. Il convient d'éviter de mettre l'appareil hors tension pendant l'utilisation du menu.

# MENU DES PARAMÈTRES DE RÉGLAGE

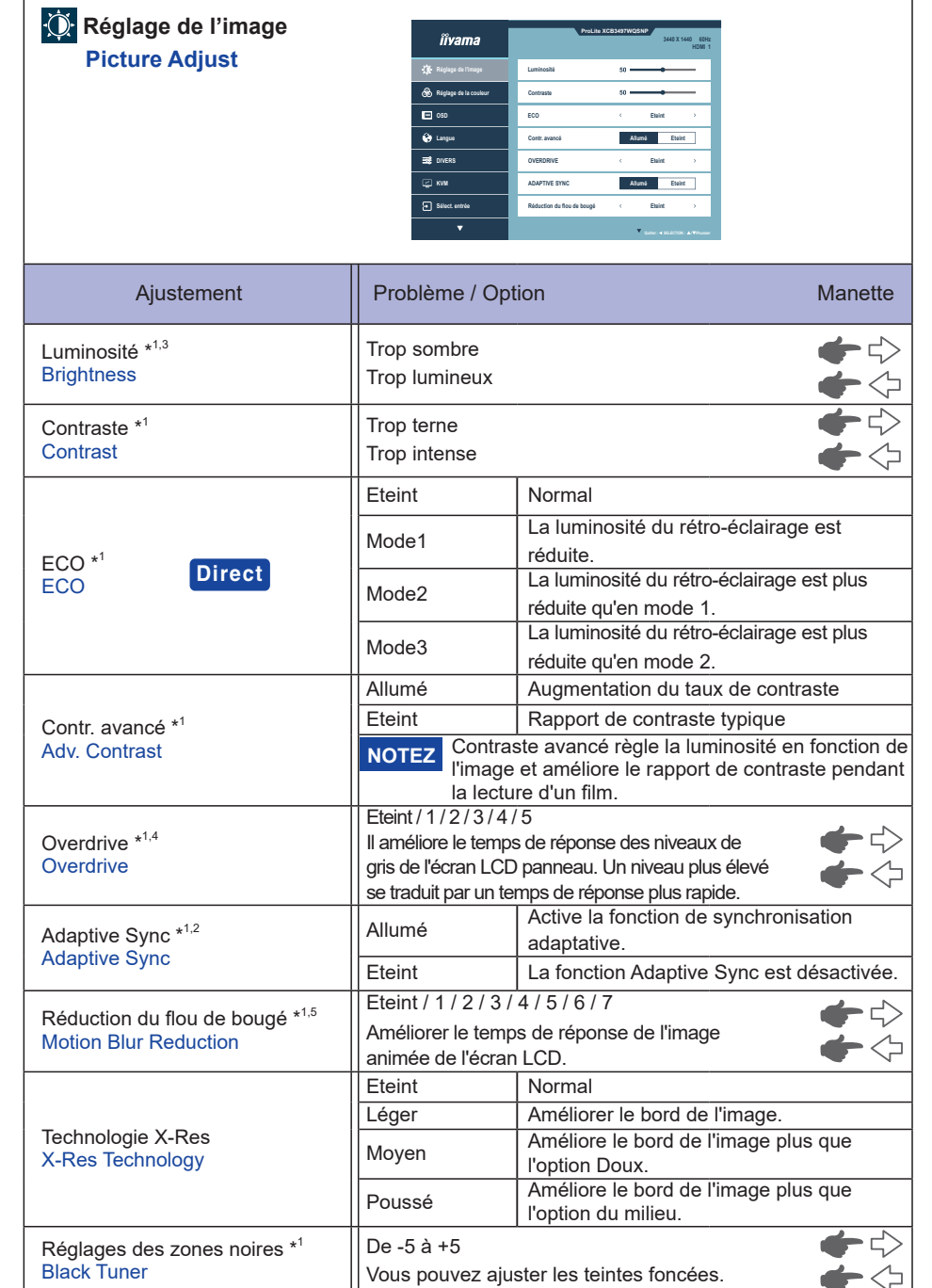

FRANÇAIS

- \*1 La disponibilité de chaque élément dépend de l'élément activé. Voir page 31 "Matrice de corrélation des fonctions" pour plus de détails.
- \*<sup>2</sup> DP et USB C prennent en charge FreeSync Premium, HDMI prend en charge Adaptive Sync.
- \*<sup>3</sup> Réglez la luminosité lorsque vous utilisez le moniteur dans une pièce sombre et que vous avez l'impression que l'écran est trop lumineux.
- \*<sup>4</sup> L'activation de l'Overdrive entraîne une certaine rétention d'image.
- \*<sup>5</sup> Laréduction du flou de mouvement n'est disponible que lorsque le taux de rafraîchissement est de 75 Hz ou plus.

# Direct

Vous pouvez sauter les éléments du menu et afficher directement un écran de réglage des options à l'aide des boutons suivants.

• Eco: Appuyez sur la manette gauche [] lorsque le menu n'est pas affiché.

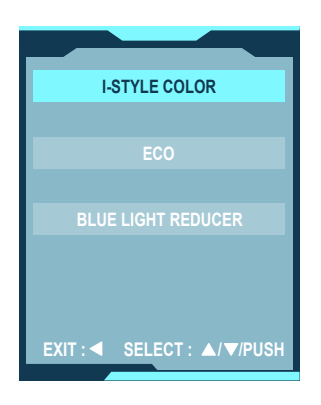

# Réglage de la couleur \* Color Settings

| îivama                  | ProLit            | e XC83497WQ | 3440.) | 1440 60Hz<br>HDMI 1 |
|-------------------------|-------------------|-------------|--------|---------------------|
| 🔅 Réglage de l'Image    | 6 axes            | <           | Tainta | >                   |
| 🛞 Réglage de la couleur | I-STYLE COLOR     | ¢           | Eteint | >                   |
| 📰 030                   | Réd. kumière bleu | <           | Etaint | ~                   |
| 😚 Langas                | Gamma             | <           | 22     | >                   |
| E DIVERS                | Optim. RDB        | <           | AUTO   |                     |
| C KMR                   |                   |             |        |                     |
| Stillect. entrele       |                   |             |        |                     |
| •                       |                   |             | ·      |                     |

| Ajustement           | Problème / Option Ma |                                                                                               |                                                        | Manette      |
|----------------------|----------------------|-----------------------------------------------------------------------------------------------|--------------------------------------------------------|--------------|
|                      |                      | Rouge                                                                                         |                                                        |              |
|                      |                      | Jaune                                                                                         |                                                        |              |
|                      | Saturation           | Verte                                                                                         | Trop faible                                            |              |
|                      | Saturation           | Cyan                                                                                          | Trop fort                                              |              |
|                      |                      | Bleue                                                                                         | -                                                      |              |
| 6 axes               |                      | Magenta                                                                                       |                                                        |              |
| 6-Axis               |                      | Rouge                                                                                         |                                                        |              |
|                      |                      | Jaune                                                                                         | -                                                      |              |
|                      | Teinte               | Verte                                                                                         | Trop faible                                            |              |
|                      | Territe              | Cyan                                                                                          | Trop fort                                              |              |
|                      |                      | Bleue                                                                                         | -                                                      | • •          |
|                      |                      | Magenta                                                                                       |                                                        |              |
|                      | Eteint               | Retour à un é<br>couleurs, à l'é                                                              | état défini par le réglage<br>exception de i-Style Col | e des<br>or. |
|                      | Standard             | Pour l'enviror<br>paramètres p                                                                | nnement général de Wir<br>Þar défaut du moniteur.      | ndows et les |
| I-Style Color Direct | Jeux                 | Pour l'environnement de jeu PC.                                                               |                                                        |              |
| I-Style Color        | Cinéma               | Pour l'enviror                                                                                | nnement du cinéma.                                     |              |
|                      | Paysage              | Pour l'environnement scénique.                                                                |                                                        |              |
|                      | Texte                | Pour l'édition et la visualisation de textes dans<br>un environnement de traitement de texte. |                                                        |              |
|                      | Eteint               | Normal                                                                                        |                                                        |              |
| Réd. lumière bleu    | Mode1                | La lumière bleue est réduite.                                                                 |                                                        |              |
| Blue Light Reducer   | Mode2                | La lumière bl                                                                                 | eue est réduite de plus                                | de 1.        |
|                      | Mode3                | La lumière bl                                                                                 | eue est réduite de plus                                | de 2.        |
| Camma                | 1.8                  | Contraste éle                                                                                 | evé                                                    |              |
| Gamma                | 2.2                  | Normal                                                                                        |                                                        |              |
| Gamma                | 2.6                  | Sombre                                                                                        |                                                        |              |
|                      | Auto                 | Sélectionner                                                                                  | automatiquement Limite                                 | é ou         |
|                      | Auto                 | Complet.                                                                                      |                                                        |              |
| Optim. RGB           |                      | Pour un signa                                                                                 | al d'échelle de couleur p                              | oleine       |
| RGB Range            | Plein                | gamme signal d'échelle de couleur pleine                                                      |                                                        |              |
|                      |                      | gamme                                                                                         |                                                        |              |
|                      | Limite               | Pour un signa                                                                                 | al à échelle de couleurs                               | limitée      |
|                      | 9300K                | Couleur froide                                                                                |                                                        |              |
|                      | 7500K                | Couleur normale                                                                               |                                                        |              |
| Temp. Couleur        | 6500K                | Couleur chaude                                                                                |                                                        |              |
| Color Temp.          | Pre-                 | Rouge                                                                                         | Tron faible                                            |              |
|                      | Reglage              | Vert                                                                                          |                                                        |              |
|                      | Utilisateur          | Bleu                                                                                          | Trop fort                                              |              |

FRANÇAIS

\* La disponibilité de chaque élément dépend de l'élément activé. Voir page 31 "Matrice de corrélation des fonctions" pour plus de détails.

# Direct

Vous pouvez sauter les éléments du menu et afficher directement un écran de réglage des options à l'aide des boutons suivants.

- i-StyleColor: Appuyez sur la manette vers la gauche [\$] lorsque le menu n'est pas affiché.
- Réducteur de lumière bleue: Appuyez sur la manette vers la gauche [] lorsque le menu n'est pas affiché.

|                           | îîvama                                                    | ProLite XCB3407W0SNP<br>3440 X 1440 EBH<br>HDM 1  |                        |  |  |
|---------------------------|-----------------------------------------------------------|---------------------------------------------------|------------------------|--|--|
| 005                       | C Riglage de l'image                                      | Position H. 50                                    |                        |  |  |
|                           | Riglage de la couleur                                     | Position V. 50                                    |                        |  |  |
|                           | 🚱 Langat                                                  | Artiere plan OSD Alturné Etwint                   |                        |  |  |
|                           | ⊒€ overs                                                  | Contrôle DOCICI Alturnó Eteint                    |                        |  |  |
|                           |                                                           | Afficher les informations 3440 X 1440 60Hz HDMI 1 |                        |  |  |
|                           | Silect. entrée                                            |                                                   |                        |  |  |
|                           | •                                                         | Salar 43512230 A *Preser                          |                        |  |  |
| Ajustement                | Problème / C                                              | Option                                            | Manette                |  |  |
| Position H                | L'OSD est trop                                            | L'OSD est trop à gauche                           |                        |  |  |
| OSD Horizontal Position   | L'OSD est trop à droite                                   |                                                   |                        |  |  |
|                           |                                                           |                                                   |                        |  |  |
| Position V.               | L'OSD est trop                                            | L'OSD est trop bas                                |                        |  |  |
| OSD Vertical Position     | L'OSD est trop élevé                                      |                                                   |                        |  |  |
| Délai affichage OSD       | Vous pouvez r                                             | Vous pouvez régler la durée d'affichage de l'OSD  |                        |  |  |
| OSD Time                  | entre 5 et 60 s                                           | secondes                                          |                        |  |  |
|                           |                                                           |                                                   |                        |  |  |
| Arrière plan OSD          | Allumé                                                    | Renvoyer l'arrière-plan c                         | le l'OSD.              |  |  |
| OSD Background            | Eteint                                                    | L'arrière-plan de l'OSD est rendu transparent.    |                        |  |  |
| Contrôle DDC/CI           | Allumé                                                    | DDC/CI est activé.                                |                        |  |  |
| DDC/CI Control            | Eteint                                                    | teint DDC/CI est désactivé.                       |                        |  |  |
|                           | Affiche des inf                                           | formations concernant le                          | signal d'entrée actuel |  |  |
|                           | provenant de la carte graphique de votre ordinateur.      |                                                   |                        |  |  |
| Afficher les informations |                                                           |                                                   |                        |  |  |
| Display Information       | <b>NOTEZ</b> Consultez le guide de l'utilisateur de votre |                                                   |                        |  |  |
|                           | carte graphique pour plus d'informations sur la           |                                                   |                        |  |  |
|                           | moo                                                       | dification de la résolution                       | et de l'actualisation. |  |  |

| Language   | Їїуата                | ProLite XCE | 3440 X 1440 60Hz<br>HDMI 1        |     |             |
|------------|-----------------------|-------------|-----------------------------------|-----|-------------|
|            | 🗱 Réglage de l'image  | ENGLISH     | Česky                             |     |             |
|            | Réglage de la couleur | FRANÇAIS    | Русский                           |     |             |
|            | <b>E</b> 050          | DEUTSCH     | B8B                               |     |             |
|            | 🚱 Largue              | ITALIANO    |                                   |     |             |
|            | ⊞g DIVERS             | POLSKI      |                                   |     |             |
|            | С кин                 | Español     |                                   |     |             |
|            | Stilect. entrée       | NEDERLANDS  |                                   |     |             |
|            | •                     |             | Guitar : 4 SELECTON : A. WPAusaar |     |             |
|            | 1                     |             |                                   |     |             |
| Ajustement | Problème / option     |             |                                   |     |             |
|            | English               | Anglais     | Espaŕ                             | ĭol | Espagnol    |
| Lanque     | Français              | Français    | Nederlands                        |     | Néerlandais |
| Language   | Deutsch               | Allemand    | Česky                             |     | Tchéque     |
| 0 0        | Italiano              | Italien     | Русск                             | ий  | Russe       |
|            | Polski                | Polonais    | 日本語                               | 五日  | Japonais    |

| Divers<br>Miscellaneous                                   | Îiyama       Ik fisişiye û Tinaşu       Begişe û tinaşu       Gib û tanşa       Gib û tanşa       Imani î îi îi îi îi îi îi îi îi îi îi îi îi                                                                           | Nate and and and and and and and and and and                                                                                                    |  |
|-----------------------------------------------------------|----------------------------------------------------------------------------------------------------|----------------------------------------------------------------------------------------------------|--|
| Ajustement                                                | Problème / Optic                                                                                                    | on Manette                                                                                                    |  |
| Finesse<br>Sharpness                                      | 1 2 3 4 5 6<br>Vous pouvez mod<br>(de net à doux).<br>Appuyez à droite [<br>ordre numérique.<br>l'image dans l'ordr                                                                                                    | lifier la qualité de l'image de 1 à 6<br>[↔] pour modifier la qualité de l'image en<br>Appuyez sur la touche gauche [夺] pour modifier<br>re numérique inverse. |  |
| Réglage du mode vidéo * <sup>1</sup><br>Video Mode Adjust | Plein écran         Affichage de l'extension           Format         Affichage de l'expansion de l'Aspect           Daise ser saint t <sup>2</sup> Affichage de l'expansion de l'Aspect                                |                                                                                                    |  |
| Logo d'accueil<br>Opening Logo                            | Allumé<br>Eteint                                                                                                    | Le logo d'ouverture est activé.           Le logo d'ouverture est désactivé.                                                                                   |  |
| LED d'alimentation<br>Power LED                           | Allumé         L'indicateur d'alimentation est allumé.           Eteint         L'indicateur d'alimentation est éteint.           NOTEZ         Désactivez l'indicateur d'alimentation si vous êtes gêr par la lumière. |                                                                                                    |  |
| D'adresse Mac * <sup>3</sup><br>Mac Address               | Afficher l'adresse                                                                                                    | MAC du moniteur                                                                                                    |  |
| Chargement USB                                            | Allumé                                                                                                    | Le concentrateur USB passe en mode veille<br>en synchronisation avec le moniteur.                                                                              |  |
| USB Charge                                                | Eteint                                                                                                    | Le concentrateur USB reste activé si le<br>moniteur passe en mode veille.                                                                                      |  |
| Vitassa LISB C                                            | USB 2.0<br>USB 3.0                                                                                                    | Sélectionnez la vitesse de transfert des données lors de la connexion via USB Type-C.                                                                          |  |
| USB C Speed                                               | NOTEZ Lorsque l'USB 3.0 est sélectionné sur l'entrée US<br>Type-C, la résolution 3440 × 1440 à 100Hz / 120Hz r<br>peut pas être prise en charge.                                                                        |                                                                                                    |  |

\*<sup>1</sup> Il peut s'afficher au centre de l'écran avec un rapport d'aspect de 4:3, 5:4 ou 16:10 lorsque la résolution vidéo d'entrée est de 4:3, 5:4 ou 16:10.

\*<sup>2</sup> La disponibilité de chaque élément dépend de l'élément activé. Voir page 31 "Matrice de corrélation des fonctions" pour plus de détails.

\*<sup>3</sup> Uniquement pour ProLite XCB3497WQSNP, ProLite XCB3497WQSNPH

FRANÇAIS

**KVM** iivama 🔆 Réglage de l'image USB B USB C HDMI 1 🛞 Réglage de la couleu HDMI 2 USB B USB C 📼 060 DISPLAYPORT USB B USB C 😵 Langue USB C USB B USB C DVERS Bilect. entrée • Ajustement Problème / option HDMI 1 USB-B HDMI 1 USB-C USB-B Lorsque deux ou trois ordinateurs sont HDMI 2 HDMI 2 connectés au moniteur, vous pouvez relier la USB-C source d'entrée avec le connecteur USB en USB-B DisplayPort amont. **DisplayPort** USB-C USB C USB-B USB C USB-C

\* Uniquement pour ProLite XCB3497WQSNP, ProLite XCB3497WQSNPH

4

KVM \*

| Sélect. entrée<br>Input Select | <ul> <li> <i>∰</i> пере         <ul> <li>№ пере</li> <li>№ пере</li>             &lt;</ul></li></ul> | yama bitonga bitonga b | Autor statement<br>d und Auto<br>d und <u>Auto</u><br>d <u>Hatton</u><br>d <u>Hatton</u><br>d <u>Hatton</u><br>d <u>Hatton</u><br>d <u>Hatton</u>                                                                                                    |
|--------------------------------|----------------------------------------------------------------------------------------------------|----------------------------------------------------------------------------------------------------|----------------------------------------------------------------------------------------------------|
| Ajustement                     |                                                                                                    |                                                                                                    | Problème / option                                                                                                    |
|                                | AUTO                                                                                                    | Sélection                                                                                                    | n automatique du signal d'entrée.                                                                                                    |
|                                |                                                                                                    | HDMI 1                                                                                                    | Sélectionnez l'entrée numérique (HDMI).                                                                                                    |
|                                | HDMI 2                                                                                                    |                                                                                                    | Sélectionnez l'entrée numérique (HDMI).                                                                                                    |
|                                | Manuel                                                                                                    | DP                                                                                                    | Sélectionnez l'entrée numérique<br>(DisplayPort).                                                                                                    |
| Sélect, entrée                 |                                                                                                    | USB-C                                                                                                    | Sélectionnez l'entrée numérique (USB Type-C).                                                                                                    |
| Input Select Direct            | NOTEZ<br>Si l'optior<br>sélection<br>plusieurs<br>sélectior<br>disponible<br>le monite<br>l'avoir été<br>définissez                                                                                                    | n AUTO es<br>nnée lors<br>s sources<br>nnez l'une<br>e. Si plusie<br>eur ne récu<br>eint et rallu<br>z une source                                                                                                    | st sélectionnée, elle sera automatiquement<br>equ'une seule source est disponible. S<br>s d'entrée sont disponibles et que vous<br>e d'entre elles, l'option AUTO n'est pas<br>eurs entrées sont connectées, il se peut que<br>upère pas la dernière entrée utilisée après<br>umé. Elle n'est possible que lorsque vous<br>rce spécifique. |

# Direct

Vous pouvez sauter les éléments du menu et afficher directement un écran de réglage des options à l'aide des boutons suivants.

● Sélection de l'entrée: Appuyez sur la manette vers le haut [☆] lorsque le menu n'est pas affiché, le menu suivant s'affiche.

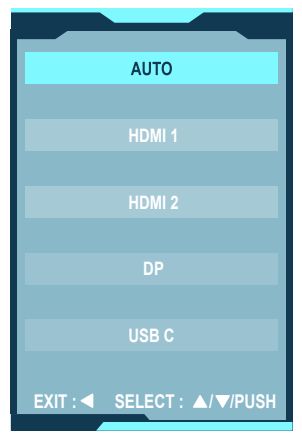

Réglage audio Audio Settings iivama MUET 🔁 Ramise à zèro Allumé Eteint Ajustement Problème / Option Manette Trop doux Volume Direct Volume Trop fort Allumé Désactiver temporairement le son. Muet Ramène le volume sonore au niveau Mute Audio Eteint précédent.

# Direct

Vous pouvez sauter les éléments du menu et afficher directement une échelle de réglage en utilisant les boutons suivants.

● Volume: Appuyez sur la manette de droite [⇔] lorsque le menu n'est pas affiché.

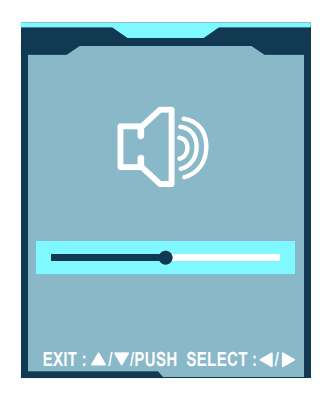

| Webcam *<br>Webcam | Îl Yama         Lî Regra nată         Bi Hencura         Că Renira katin | Notes accession         340 2 546         Bits           NESCAN         Advine         Base |
|--------------------|--------------------------------------------------------------------------|---------------------------------------------------------------------------------------------|
|                    | •                                                                        | (ano +4)(170) & \$Person                                                                    |
| Ajustement         |                                                                          | Problème / option                                                                           |
| Webcam             | Allumé                                                                   | Allumez la webcam.                                                                          |
| Webcam             | Eteint                                                                   | Désactiver la webcam.                                                                       |

\* Uniquement pour ProLite XCB3497WQSNPH

| Remise à zéro<br>Recall      | fivana<br>12) itapap anta<br>13 itamas dari      | Prodita SEGUSTANCIAN<br>RefYELS TO/T | 3493 X 1443 (1902)<br>HOM 1<br>HOM 1<br>LECTION |            |
|------------------------------|--------------------------------------------------|--------------------------------------|-------------------------------------------------|------------|
| Ajustement                   |                                                  | Problème / option                    |                                                 |            |
| Rappeler tout<br>Recall All? | Les données préréglées en usine sont restaurées. |                                      |                                                 | estaurées. |

#### • Mode de verrouillage :

# FRANÇAIS

# <Menu OSD>

Si vous allumez le moniteur en appuyant sur la manette [Centre] alors que le moniteur est éteint, les opérations du menu OSD seront verrouillées/déverrouillées.

# <Bouton d'alimentation / Menu OSD

Si vous maintenez la manette [Centre] enfoncée pendant 10 secondes lorsque le menu n'est pas affiché, les opérations de la touche Marche/Eteint et du menu OSD seront verrouillées/ déverrouillées.

| fonctions |
|-----------|
| des       |
| élation   |
| corr      |
| e de      |
| latric    |
| ≥         |

|                       | i-Style                              | Color                        | I          | >                        | I          | >          | >                             | >                   |             | I                        |
|-----------------------|--------------------------------------|------------------------------|------------|--------------------------|------------|------------|-------------------------------|---------------------|-------------|--------------------------|
| Réglage de la couleur | Temp. de couleur                     | Chaudes<br>Normal<br>Froides | ~          | >                        | I          | ~          | >                             | $\square$           | >           | I                        |
|                       |                                      | RGB                          | >          | >                        | I          | ~          | >                             |                     | >           | I                        |
|                       |                                      | Utilisateur                  | ~          | >                        | I          | ~          | >                             |                     | >           | I                        |
|                       | 6 axes                               |                              | >          | I                        | >          | ~          | >                             | >                   | I           | I                        |
|                       | Gamma                                |                              | ~          | >                        | ~          | ~          | >                             | ~                   | I           | I                        |
| Divers                | Réglage<br>du mode<br>Vidéo          | Point<br>par<br>point        | ~          | >                        | ~          | I          |                               | >                   | >           | >                        |
|                       | Adaptive.<br>Sync                    |                              | ~          | I                        | I          | /          | I                             | ~                   | >           | >                        |
|                       | Réglages<br>des zones<br>noires      |                              | ~          | I                        | ~          | ~          | >                             | ~                   | I           | ~                        |
| ge                    | Overdrive                            |                              | >          | I                        | >          | ~          | >                             | ^                   | >           | >                        |
| de l'imaç             | Contr.<br>avancé                     |                              | I          | I                        | /          | 1          | >                             | ~                   | I           | I                        |
| Réglage               | Réduction<br>du flou de<br>bougé     |                              | I          |                          | 1          | ~          | >                             | >                   | I           | I                        |
|                       | Eco                                  |                              | $\angle$   | I                        | I          | ~          | >                             | ~                   | I           | I                        |
|                       | Contraste                            |                              | >          | >                        | I          | ~          | >                             | >                   | I           | >                        |
|                       | Luminosité                           |                              | I          | >                        | I          | ~          | >                             | ~                   | I           | >                        |
| ticle sélectionné     | Article sélectionné<br>Élément actif |                              |            | du<br>Jgé                | ncé        | sync       | Point<br>par<br>point         |                     | or          | · de<br>eue              |
|                       |                                      |                              | Eco        | Réduction<br>flou de bou | Contr. ava | Adaptive : | Réglage<br>du mode<br>Vidéo   | Temp. de<br>couleur | i-Style Col | Réducteur<br>Iumière blé |
| Ā                     |                                      |                              | Réglage de |                          |            | Divers     | ମ୍ପର୍କପ୍ରାସପିକ ସ୍ୱ ସେ conjeur |                     |             |                          |

<sup>Lisponible
Non disponible</sup> 

# SYSTÈME VEILLE

Ce produit dispose de la fonction veille. Lorsqu'il est activé, il permet de réduire automatiquement la consommation d'énergie du moniteur lorsque l'ordinateur ne fonctionne pas de manière active. Il existe un mode veille disponible comme décrit ci-dessous. La fonction veille, y compris les réglages des minuteurs, est configurée par le système d'exploitation. Consultez le manuel de votre système d'exploitation pour des informations sur cette configuration.

#### Mode veille

Quand le signal vidéo de l'ordinateur sont inactifs, le moniteur entre en mode veille, ce qui réduit la consommation électrique à 0,5W ou moins. L'écran devient noir, et le voyant d'alimentation devient orange. À partir du mode veille, l'image réapparaît après quelques secondes soit en touchant de nouveau le clavier ou la souris.

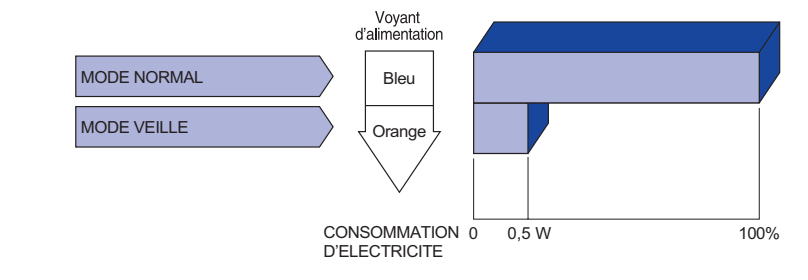

# DEPANNAGE

En cas de dysfonctionnement du moniteur, procéder dans l'ordre aux contrôles suivants.

- 1. Effectuer les réglages décrits à la section UTILISATION DU MONITEUR en fonction du problème rencontré. Si le moniteur n'affiche pas d'image, allez à l'étape 2.
- 2. Se reporter aux tableaux suivants si l'on ne trouve pas la fonction de réglage correspondante à la section UTILISATION DU MONITEUR ou si le problème persiste.
- 3. Si vous recontrez un problème qui n'est pas décrit dans les tableaux ou qui ne peut pas être corrigé en utilisant les tableaux, cessez d'utiliser le moniteur et contactez votre revendeur ou le service technique iiyama pour plus d'assistance.

# Problème

#### Contrôle

#### 1 L'image

2

3

(4)

n'apparaît pas.

|                | (Le voyant<br>d'alimentation ne<br>s'allume pas) | □ Le câble d'alimentation est-il correctement branché ?<br>□ L'interrupteur marche-arrêt est-il sur ON ?<br>□ Vérifier à l'aide d'un autre appareil que la prise secteur fonctionne.                                                                                                    |
|----------------|--------------------------------------------------|----------------------------------------------------------------------------------------------------|
|                | (Le voyant<br>d'alimentation<br>est bleu)        | <ul> <li>Si l'économiseur d'écran est activé, toucher la souris ou l'écran.</li> <li>Augmenter le Contraste et/ou la Luminosite.</li> <li>L'ordinateur est-il allumé ?</li> <li>Le câble de signal est-il correctement ranché ?</li> <li>Les paramètres des signaux de l'ordinateur sont-ils dans la plage de valeurs du moniteur ?</li> </ul> |
|                | (Le voyant<br>d'alimentation<br>est orange)      | <ul> <li>Si le moniteur est en mode veille, toucher la souris ou l'écran.</li> <li>L'ordinateur est-il allumé ?</li> <li>Le câble de signal est-il correctement branché ?</li> <li>Les paramètres des signaux de l'ordinateur sont-ils dans la plage de valeurs du moniteur ?</li> </ul>                                                       |
| L'<br>sy       | écran n'est pas<br>/nchronisé.                   | <ul> <li>Le câble de signal est-il correctement branché ?</li> <li>Les paramètres des signaux de l'ordinateur sont-ils dans la plage de valeurs du moniteur ?</li> </ul>                                                                                                    |
| Ľ'<br>ce       | écran n'est pas<br>entré.                        | Les paramètres des signaux de l'ordinateur sont-ils dans la plage de valeurs du moniteur ?                                                                                                    |
| L'<br>lu<br>so | écran est trop<br>mineux ou trop<br>ombre        | Le niveau de sortie vidéo de l'ordinateur est-il dans la plage de valeurs du moniteur ?                                                                                                    |

#### Problème

#### Contrôle

- ⑤ L'écran tremble.
   □ La tension d'alimentation est-elle dans la plage de valeurs du moniteur ?
   □ Les paramètres des signaux de l'ordinateur sont-ils dans la plage de valeurs du moniteur ?
- (6) Pas de son. □ L'équipement audio (Ordinateur etc.) est en marche.
  - □ Augmentez le volume.
  - Le Muet est Eteint.
  - Le niveau de sortie de l'équipement audio est dans les spécifications du moniteur.
- ⑦ Le son est trop fort □ Le niveau de sortie de l'équipement audio est dans les spécifications du ou trop faible. moniteur.

# **INFORMATIONS DE RECYCLAGE**

Pour une meilleure protection de l'environnement svp ne disposez pas votre moniteur. Veuillez visiter notre site web : https://iiyama.com pour la réutilisation de moniteur.

# ANNEXE

Design et specifications techniques peuvent etre sujets à modifications, sans préavis.

# CARACTÉRISTIQUES TECHNIQUES : ProLite XCB3494WQSU-B1

| Catégorie                                   | de taille                   | 34"                                                                                                    |  |  |  |  |  |
|---------------------------------------------|-----------------------------|----------------------------------------------------------------------------------------------------|--|--|--|--|--|
|                                             | La technologie des panneaux | VA                                                                                                    |  |  |  |  |  |
|                                             | Taille                      | Diagonale : 34" (86,7cm)                                                                                                    |  |  |  |  |  |
|                                             | Courbes                     | 1500R                                                                                                    |  |  |  |  |  |
| Panneau                                     | Taille du point             | 0,23175mm H x 0,23175mm V                                                                                                    |  |  |  |  |  |
| LCD                                         | Luminosité                  | 350cd/m² (typique), 155cd/m² (Par défaut / Économie d'énergie)                                                                                                    |  |  |  |  |  |
|                                             | Rapport de<br>contraste     | 3000 : 1 (typique), fonction de contraste avancée disponible                                                                                                    |  |  |  |  |  |
|                                             | Angle de vue                | Droite / Gauche : 89° chacun, Haut / Bas : 89° chacun(Typique)                                                                                                    |  |  |  |  |  |
|                                             | MPRT                        | 0,4 (typique)                                                                                                    |  |  |  |  |  |
| Couleurs                                    | affichées                   | Environ 16,7 millions                                                                                                    |  |  |  |  |  |
| Fréquence de synchronisation                |                             | HDMI (Adaptive-Sync : Eteint) :<br>Horizontale : 30,0-180,0 kHz, Verticale : 50-120Hz<br>HDMI (Adaptive-Sync : Allumé) :<br>Horizontale : 30,0-180,0 kHz, Verticale : 48-120Hz<br>DisplayPort (FreeSync Premium : Eteint) :<br>Horizontale : 30,0-180,0kHz, Verticale : 50-120Hz<br>DisplayPort (FreeSync Premium : Allumé) :<br>Horizontale : 180,0kHz, Verticale : 48-120Hz |  |  |  |  |  |
| Résolution native                           |                             | 3440 × 1440, 4,9 Mégapixel                                                                                                    |  |  |  |  |  |
| Résolution Maximum<br>Supportée             |                             | HDMI : 3440 × 1440 100Hz<br>2560 × 1440 120Hz<br>DisplayPort : 3440 × 1440 120Hz                                                                                                    |  |  |  |  |  |
| Connecte                                    | ur d'entrée                 | HDMI, DisplayPort, USB Type-B                                                                                                    |  |  |  |  |  |
| Signal vidéo en entrée                      |                             | HDMI, DisplayPort                                                                                                    |  |  |  |  |  |
| USB Stan                                    | dard                        | USB3,2 Gen 1 (5Gbps, DC5V, 900mA), USB-C (7.5W)                                                                                                    |  |  |  |  |  |
| Nombre de ports USB<br>Taille du connecteur |                             | 1 Amont : Type-B<br>4 En aval : Type-C × 2, Type-A × 2                                                                                                    |  |  |  |  |  |
| Prise Cas                                   | que*1                       | Prise mini 3,5mm (stéréo)                                                                                                    |  |  |  |  |  |
| Haut-parle                                  | eurs                        | 5W × 2 (haut-parleurs stéréo)                                                                                                    |  |  |  |  |  |
| Taille d'éc                                 | ran maximale                | 797,22mm L × 333,72mm H / 31,3" L × 13,1" H                                                                                                    |  |  |  |  |  |
| Alimentati                                  | on                          | 100-240VAC, 50/60Hz, 2,5A                                                                                                    |  |  |  |  |  |
| Puissance absorbée                          |                             | 55W (typique), 32W (Par défaut / Économie d'énergie)<br>Mode veille : 0,5W maximum, mode Eteint : 0,3W maximum                                                                                                    |  |  |  |  |  |
| Dimensions* <sup>2</sup> , Poids net        |                             | 807,0 × 426,0 - 576,0 × 245,5(239,5)mm / 31,7 × 16,7 - 22,6 × 9,7(9,4)" (L×H×P), 9,5kg / 29,94lbs                                                                                                    |  |  |  |  |  |
| Plage de réglage de la hauteur              |                             | 150 mm                                                                                                    |  |  |  |  |  |
| Angle                                       |                             | Inclinaison : Vers le haut : 23°, vers le bas : 5°.<br>Pivotement : Gauche / droite : 45° chacun                                                                                                    |  |  |  |  |  |
| Conditions de fonctionnement                |                             | Fonctionnement :Température<br>Humidité5 à 35°C / 41 à 95°F<br>10 à 90% (sans condensation)Stockage :Température<br>Humidité-20 à 60°C / -4 à 140°F<br>10 à 90% (sans condensation)                                                                                                    |  |  |  |  |  |
| EPEAT Silver                                |                             | Visitez www.eapeat.net pour vérifier le statut de certification dans votre pays                                                                                                    |  |  |  |  |  |
| Homologation                                |                             | Certifié TCO, CE, UKCA, TÜV-GS, EAC, VCCI, PSE                                                                                                    |  |  |  |  |  |

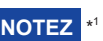

NOTEZ \*1 Le bon fonctionnement des appareils externes connectés autres que les casques n'est pas garanti. \*<sup>2</sup> ( ) : Profondeur du Socle du Pied

# CARACTÉRISTIQUES TECHNIQUES : ProLite XCB3497WQSNP-B1

| Catégorie de taille                  |                       | 34"                                                                                                    |  |  |  |  |  |
|--------------------------------------|-----------------------|----------------------------------------------------------------------------------------------------|--|--|--|--|--|
| La technologie                       |                       | VA                                                                                                    |  |  |  |  |  |
|                                      | des panneaux          | Diagonale : 24" (96 Zom)                                                                                                    |  |  |  |  |  |
|                                      |                       | Diagonale : 34" (86,7CM)                                                                                                    |  |  |  |  |  |
| _                                    |                       | 1300K                                                                                                    |  |  |  |  |  |
| Panneau                              |                       | 0,2017 JHIIII T X 0,2017 JHIIII V<br>250 ad/m <sup>2</sup> (tuniquo) 155 ad/m <sup>2</sup> (Dar défaut / Économia d'éconcie)                                                                                                    |  |  |  |  |  |
| LCD                                  | Luminosité            | 350cd/m² (typique), 155cd/m² (Par défaut / Economie d'énergie)                                                                                                    |  |  |  |  |  |
|                                      | Rapport de contraste  | 3000 : 1 (typique), fonction de contraste avancée disponible                                                                                                    |  |  |  |  |  |
|                                      | Angle de vue          | Droite / Gauche : 89° chacun, Haut / Bas : 89° chacun(Typique)                                                                                                    |  |  |  |  |  |
|                                      | MPRT                  | 0,4 (typique)                                                                                                    |  |  |  |  |  |
| Couleurs af                          | fichées               | Environ 16,7 millions                                                                                                    |  |  |  |  |  |
| Fréquence de synchronisation         |                       | Horizontale : 30,0-180,0 kHz, Verticale : 50-120Hz<br>HDMI (Adaptive-Sync : Allumé) :<br>Horizontale : 30,0-180,0 kHz, Verticale : 48-120Hz<br>DisplayPort (FreeSync Premium : Eteint) :<br>Horizontale : 30,0-180,0 kHz, Verticale : 50-120Hz<br>DisplayPort (FreeSync Premium : Allumé) :<br>Horizontale : 180,0 kHz, Verticale : 48-120Hz<br>USB Type-C (FreeSync Premium : Eteint) :<br>Horizontale : 30,0-180,0 kHz, Verticale : 50-120Hz<br>USB Type-C (FreeSync Premium : Allumé) :<br>Horizontale : 180,0 kHz, Verticale : 48-120Hz |  |  |  |  |  |
| Résolution                           | native                | 3440 × 1440, 4,9 Mégapixel                                                                                                    |  |  |  |  |  |
| Résolution Maximum                   |                       | HDMI : 3440 × 1440 100Hz, 2560 × 1440 120Hz                                                                                                    |  |  |  |  |  |
| Supportée                            |                       | DisplayPort / USB Type-C: 3440 × 1440 120Hz                                                                                                    |  |  |  |  |  |
| Connecteur                           | d'entrée              | HDMI, DisplayPort, USB Type-B, USB Type-C (Alt Mode)                                                                                                    |  |  |  |  |  |
| Signal vidéo en entrée               |                       | HDMI, DisplayPort, USB Type-C (Alt Mode)                                                                                                    |  |  |  |  |  |
| USB Standard                         |                       | USB3,2 Gen 1 (5Gbps, DC5V, 900mA), USB Power Delivery (95W)                                                                                                    |  |  |  |  |  |
| Nombre de<br>Taille du co            | ports USB<br>nnecteur | 2 En amont : Type-B × 1, Type-C × 1<br>4 En aval : Type-C × 2, Type-A × 2                                                                                                    |  |  |  |  |  |
| Port LAN                             |                       | RJ45                                                                                                    |  |  |  |  |  |
| Prise Casq                           | ue*'                  | Prise mini 3,5mm (stéréo)                                                                                                    |  |  |  |  |  |
| Haut-parlet                          | irs                   | 5W × 2 (haut-parleurs stéréo)                                                                                                    |  |  |  |  |  |
| Taille d'écra                        | an maximale           | 797,22mm L × 333,72mm H / 31,3" L × 13,1" H                                                                                                    |  |  |  |  |  |
| Alimentatio                          | n                     | 100-240VAC, 50/60Hz, 3A                                                                                                    |  |  |  |  |  |
| Puissance absorbée                   |                       | 55W (typique), 32W (Par défaut / Économie d'énergie)<br>Mode veille : 0,5W maximum, mode Eteint : 0,3W maximum                                                                                                    |  |  |  |  |  |
| Dimensions* <sup>2</sup> , Poids net |                       | 807,0 × 426,0 - 576,0 × 245,5(239,5)mm / 31,7 × 16,7 - 22,6 × 9,7(9,4)"<br>(L×H×P), 9,6kg / 21,3lbs                                                                                                    |  |  |  |  |  |
| Plage de réglage de la hauteur       |                       | 150 mm                                                                                                    |  |  |  |  |  |
| Angle                                |                       | Inclinaison : Vers le haut : 23°, vers le bas : 5°.<br>Pivotement : Gauche / droite : 45° chacun                                                                                                    |  |  |  |  |  |
| Considérati<br>environnem            | ons<br>ientales       | Fonctionnement :Température<br>Humidité5 à 35°C / 41 à 95°F<br>10 à 90% (sans condensation)Stockage :Température<br>Humidité-20 à 60°C / -4 à 140°F<br>10 à 90% (sans condensation)                                                                                                    |  |  |  |  |  |
| EPEAT Silver                         |                       | Visitez www.eapeat.net pour verifier le statut de certification dans votre pays                                                                                                    |  |  |  |  |  |
| Homologati                           | on                    | Certifié TCO, CE, UKCA, TÜV-GS, EAC, VCCI, PSE                                                                                                    |  |  |  |  |  |

**NOTEZ** \*<sup>1</sup> Le bon fonctionnement des appareils externes connectés autres que les casques n'est pas garanti. \*<sup>2</sup> ( ) : Profondeur du Socle du Pied 36 APPENDIX

# CARACTÉRISTIQUES TECHNIQUES : ProLite XCB3497WQSNPH-B1

| Catégorie de taille            |                                | 34"                                                                                                    |  |  |  |  |  |
|--------------------------------|--------------------------------|----------------------------------------------------------------------------------------------------|--|--|--|--|--|
|                                | La technologie<br>des panneaux | VA                                                                                                    |  |  |  |  |  |
|                                | Taille                         | Diagonale : 34" (86,7cm)                                                                                                    |  |  |  |  |  |
|                                | Courbes                        | 1500R                                                                                                    |  |  |  |  |  |
| Panneau                        | Taille du point                | 0,23175mm H x 0,23175mm V                                                                                                    |  |  |  |  |  |
| LCD                            | Luminosité                     | 350cd/m² (typique), 155cd/m² (Par défaut / Economie d'énergie)                                                                                                    |  |  |  |  |  |
|                                | Rapport de<br>contraste        | 3000 : 1 (typique), fonction de contraste avancée disponible                                                                                                    |  |  |  |  |  |
|                                | Angle de vue                   | Droite / Gauche : 89° chacun, Haut / Bas : 89° chacun(Typique)                                                                                                    |  |  |  |  |  |
|                                | MPRT                           | 0,4 (typique)                                                                                                    |  |  |  |  |  |
| Couleurs af                    | fichées                        | Environ 16, / millions                                                                                                    |  |  |  |  |  |
| Fréquence de synchronisation   |                                | Horizontale : 30,0-180,0 kHz, Verticale : 50-120Hz<br>HDMI (Adaptive-Sync : Allumé) :<br>Horizontale : 30,0-180,0 kHz, Verticale : 48-120Hz<br>DisplayPort (FreeSync Premium : Eteint) :<br>Horizontale : 30,0-180,0 kHz, Verticale : 50-120Hz<br>DisplayPort (FreeSync Premium : Allumé) :<br>Horizontale : 180,0 kHz, Verticale : 48-120Hz<br>USB Type-C (FreeSync Premium : Eteint) :<br>Horizontale : 30,0-180,0 kHz, Verticale : 50-120Hz<br>USB Type-C (FreeSync Premium : Allumé) :<br>Horizontale : 180,0 kHz, Verticale : 48-120Hz<br>USB Type-C (FreeSync Premium : Allumé) :<br>Horizontale : 180,0 kHz, Verticale : 48-120Hz |  |  |  |  |  |
| Résolution native              |                                | 3440 × 1440, 4,9 Mégapixel                                                                                                    |  |  |  |  |  |
| Résolution                     | Maximum                        | HDMI : 3440 × 1440 100Hz, 2560 × 1440 120Hz                                                                                                    |  |  |  |  |  |
| Supportée                      |                                | HDMI DisplayPort LISB Type-B LISB Type-C (Alt Mode)                                                                                                    |  |  |  |  |  |
| Signal vidéo en entrée         |                                | HDMI, DisplayPort, USB Type-C (Alt Mode)                                                                                                    |  |  |  |  |  |
| USB Standard                   |                                | USB3 2 Gen 1 (5Gbps, DC5V, 900mA), USB Power Delivery (95W)                                                                                                    |  |  |  |  |  |
| Nombre de ports USB            |                                | 2 En amont : Type-B × 1. Type-C × 1                                                                                                    |  |  |  |  |  |
| Taille du co                   | nnecteur                       | 4 En aval : Type-C × 2, Type-A × 2                                                                                                    |  |  |  |  |  |
| Port LAN                       |                                | RJ45                                                                                                    |  |  |  |  |  |
| Prise Casqu                    | ue <sup>*1</sup>               | Prise mini 3,5mm (stéréo)                                                                                                    |  |  |  |  |  |
| Haut-parleu                    | irs                            | 5W × 2 (haut-parleurs stéréo)                                                                                                    |  |  |  |  |  |
| Taille d'écra                  | in maximale                    | 797,22mm L × 333,72mm H / 31,3" L × 13,1" H                                                                                                    |  |  |  |  |  |
| Alimentation                   | <u>1</u>                       | 100-240VAC, 50/60Hz, 3A                                                                                                    |  |  |  |  |  |
| Puissance absorbée             |                                | 55W (typique), 32W (Par défaut / Économie d'énergie)<br>Mode veille : 0,5W maximum, mode Eteint : 0,3W maximum                                                                                                    |  |  |  |  |  |
| Dimensions*2, Poids net        |                                | 807,0 × 443,0 - 592,5 × 245,5(239,5)mm / 31,7 × 17,4 - 23,3 × 9,7(9,4)"<br>(L×H×P), 9,7kg / 21,39lbs                                                                                                    |  |  |  |  |  |
| Plage de réglage de la hauteur |                                | 150 mm                                                                                                    |  |  |  |  |  |
| Angle                          |                                | Inclinaison : Vers le haut : 23°, vers le bas : 5°.<br>Pivotement : Gauche / droite : 45° chacun                                                                                                    |  |  |  |  |  |
| Webcam                         |                                | Compatible Windows Hello, 5 Mégapixel / 30fps, Autofocus,<br>Micro intégré, Champ de vision Horizontale: 88,1°                                                                                                    |  |  |  |  |  |
| Considérati<br>environnem      | ons<br>ientales                | Fonctionnement :Température<br>Humidité5 à 35°C / 41 à 95°F<br>10 à 90% (sans condensation)Stockage :Température<br>Humidité-20 à 60°C / -4 à 140°F<br>10 à 90% (sans condensation)                                                                                                    |  |  |  |  |  |
| EPEAT Silver                   |                                | Visitez www.eapeat.net pour vérifier le statut de certification dans votre pays                                                                                                    |  |  |  |  |  |
| Homologation                   |                                | Certifié TCO, CE, UKCA, TÜV-GS, EAC, VCCI, PSE                                                                                                    |  |  |  |  |  |

FRANÇAIS

**NOTEZ** \*1 Le bon fonctionnement des appareils externes connectés autres que les casques n'est pas garanti. \*2 ( ) : Profondeur du Socle du Pied

# DIMENSIONS : ProLite XCB3494WQSU / ProLite XCB3497WQSNP

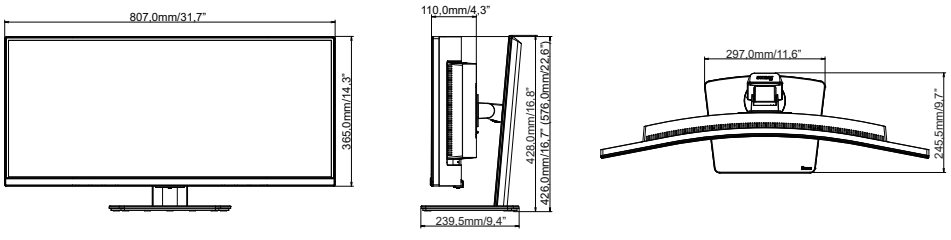

( ): Plage d'ajustement maximum

# FRANÇAIS

# DIMENSIONS : ProLite XCB3497WQSNPH

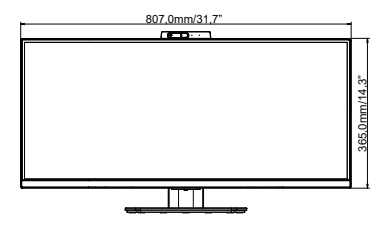

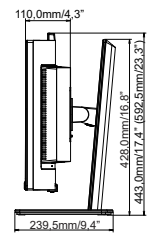

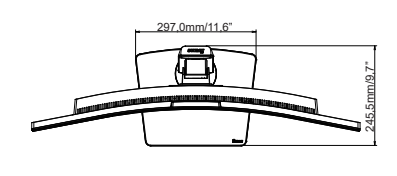

(): Plage d'ajustement maximum

# FRÉQUENCES DE SYNCHRONISATION

| Mode vidéo  | Horizontale<br>Fréquence | Vertical<br>Fréquence | Horloge à points |
|-------------|--------------------------|-----------------------|------------------|
| 640 x 480   | 31,47 kHz                | 59,94 Hz              | 25,17 MHz        |
| 040 X 400   | 37,50 kHz                | 75,00 Hz              | 31,50 MHz        |
| 200 × 600   | 37,88 kHz                | 60,32 Hz              | 40,00 MHz        |
| 800 × 800   | 46,88 kHz                | 75,00 Hz              | 49,50 MHz        |
| 1024 × 769  | 48,36 kHz                | 60,00 Hz              | 65,00 MHz        |
| 1024 × 768  | 60,02 kHz                | 75,03 Hz              | 78,75 MHz        |
| 1280 × 1024 | 79,98 kHz                | 75,02 Hz              | 135,00 MHz       |
| 1920 × 1080 | 67,50 kHz                | 60,00 Hz              | 148,50 MHz       |
| 2560 × 1440 | 88,78 kHz                | 59,95 Hz              | 241,50 MHz       |
| 2000 * 1440 | 177,71 kHz               | 119,99 Hz             | 483,39 MHz       |
|             | 88,81 kHz                | 59,97 Hz              | 398,24 MHz       |
| 3440 × 1440 | 150,91 kHz               | 99,94 Hz              | 410,50 MHz       |
|             | 180,00 kHz               | 120,00 Hz             | 633,60 MHz       |

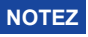

\*<sup>1</sup> Disponible uniquement pour les entrées DisplayPort et USB Type-C.

\*<sup>2</sup> La carte graphique source doit être capable de supporter une résolution de 3440 × 1440 à 60Hz / 100Hz / 120Hz.

| Console        | 1080p<br>(1920×1080) | 1440p<br>(2560×1440) | 2160p<br>(3840×2160) |
|----------------|----------------------|----------------------|----------------------|
| PS5            | 60Hz                 | 60 / 120Hz           | -                    |
| Xbox Série X/S | 60Hz                 | 60 / 120Hz           | -                    |